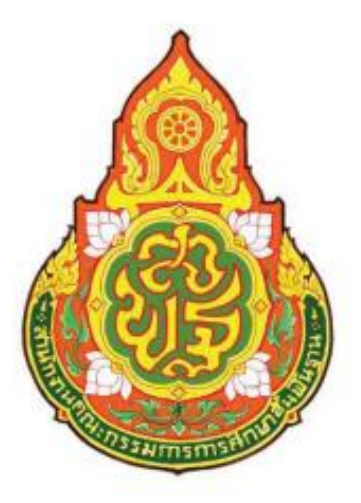

| ประเภทเอกสาร | : | <mark>คู่มือข</mark> ั้นตอนการดำเนินงาน |
|--------------|---|-----------------------------------------|
| ชื่อเอกสาร   | : | การนำเงินส่งคลัง                        |

# นางอัญชิษฐา จิยาเพชร นักวิชาการเงินและบัญชีชำนาญการ

กลุ่มบริหารงานการเงินและสินทรัพย์ สำนักงานเขตพื้นที่การศึกษาประถมศึกษาชุมพร เขต ๒

## แบบฟอร์่มวิเคราะห์่งาน

| ดำเนินงานเกี่ยวกับงานบริหารการเงิน 6. การนำเงินส่งคลัง 1. เง้<br>เก็<br>2. เงื่ | <ul> <li>เจ้าหน้าที่การเงินรับหลักฐานและจำนวนเงินจากคณะกรรมการ</li> <li>เก็บรักษาเงิน</li> </ul>                                                                                                    | <ol> <li>เจ้าหน้าที่การเงิน</li> </ol>                                                                                                    |
|---------------------------------------------------------------------------------|----------------------------------------------------------------------------------------------------|----------------------------------------------------------------------------------------------------|
| ۱۴<br>2, ۱۹                                                                     | เกี่บรักษาเงิน                                                                                                    |                                                                                                    |
| ง<br>3. เงื่<br>ส่<br>4. พ<br>บั<br>5. เงื่<br>บั                               | <ul> <li>เจ้าหน้าที่การเงินตรวจสอบความถูกต้องของประเภทและ<br/>งำนวนเงินที่นำส่ง</li> <li>เจ้าหน้าที่การเงินบันทึกเสนออนุมัติ ผอ.สพท. เพื่อนำเงิน<br/>ส่งคลัง</li> <li>ผอ.สพท.หรือผู้ได้รับมอบหมายนำเงินส่งคลังโดยนำฝาก<br/>บัญชีกระทรวงการคลังที่ธนาคารกรุงไทย</li> <li>เจ้าหน้าที่การเงินมอบหลักฐานการนำส่งให้เจ้าหน้าที่บัญชี<br/>บันทึกในทะเบียนและเอกสารที่เกี่ยวข้อง</li> </ul> | <ol> <li>2. ผอ./รอง ผอ. สำนักงานเขต<br/>พื้นที่การศึกษา</li> <li>3. ข้าราชการครูและบุคลากร<br/>ทางการศึกษา</li> <li>4. ธนาคาร</li> <li>5. สำนักงานคลังจังหวัด/<br/>คลังจังหวัด ณ อำเภอ</li> </ol> |

# 1. ชื่องาน

#### การนำเงินส่งคลัง

## 2. วัตถุประสงค์

เพื่อให้การนำเงินส่งคลังของ สพท. เป็นไปด้วยความเรียบร้อย ถูกต้อง เป็นระบบตามขั้นตอนที่ระเบียบกำหนด

#### 3. ขอบเขตของงาน

การนำเงินส่งคลังและฝากคลัง ตามระเบียบการเบิกจ่ายเงินจากคลัง การเก็บรักษาเงิน และการนำเงินส่งคลัง พ.ศ. 2551 และ แต่ไม่รวมถึงการนำเงินส่ง ในระบบ GFMIS ซึ่งผู้ปฏิบัติงาน จะต้องจัดทำคู่มือการปฏิบัติงานของตนเองตามที่ได้รับมอบหมายงาน

#### 4. คำจำกัดความ

# ขั้นตอนการปฏิบัติงาน

## การนำเงินส่งคลัง

- 5.1 เจ้าหน้าที่การเงินรับหลักฐานและจำนวนเงินจากคณะกรรมการเก็บรักษาเงิน
- 5.2 เจ้าหน้าที่การเงินตรวจสอบความถูกต้องของประเภทและจำนวนเงินที่นำส่ง
- 5.3 เจ้าหน้าที่การเงินบันทึกเสนออนุมัติ ผอ.สพท. เพื่อนำเงินส่งคลัง
- 5.4 ผอ.สพท.หรือผู้ได้รับมอบหมายนำเงินส่งคลังโดยนำฝากบัญชี กระทรวงการคลังที่ชนาคารกรุงไทย
- 5.5 เจ้าหน้าที่การเงินมอบหลักฐานการนำส่งให้เจ้าหน้าที่บัญชีบันทึกในทะเบียน และเอกสารที่เกี่ยวข้อง

#### 6. Flow Chart การปฏิบัติงาน

#### <u>การนำเงินส่งคลัง</u>

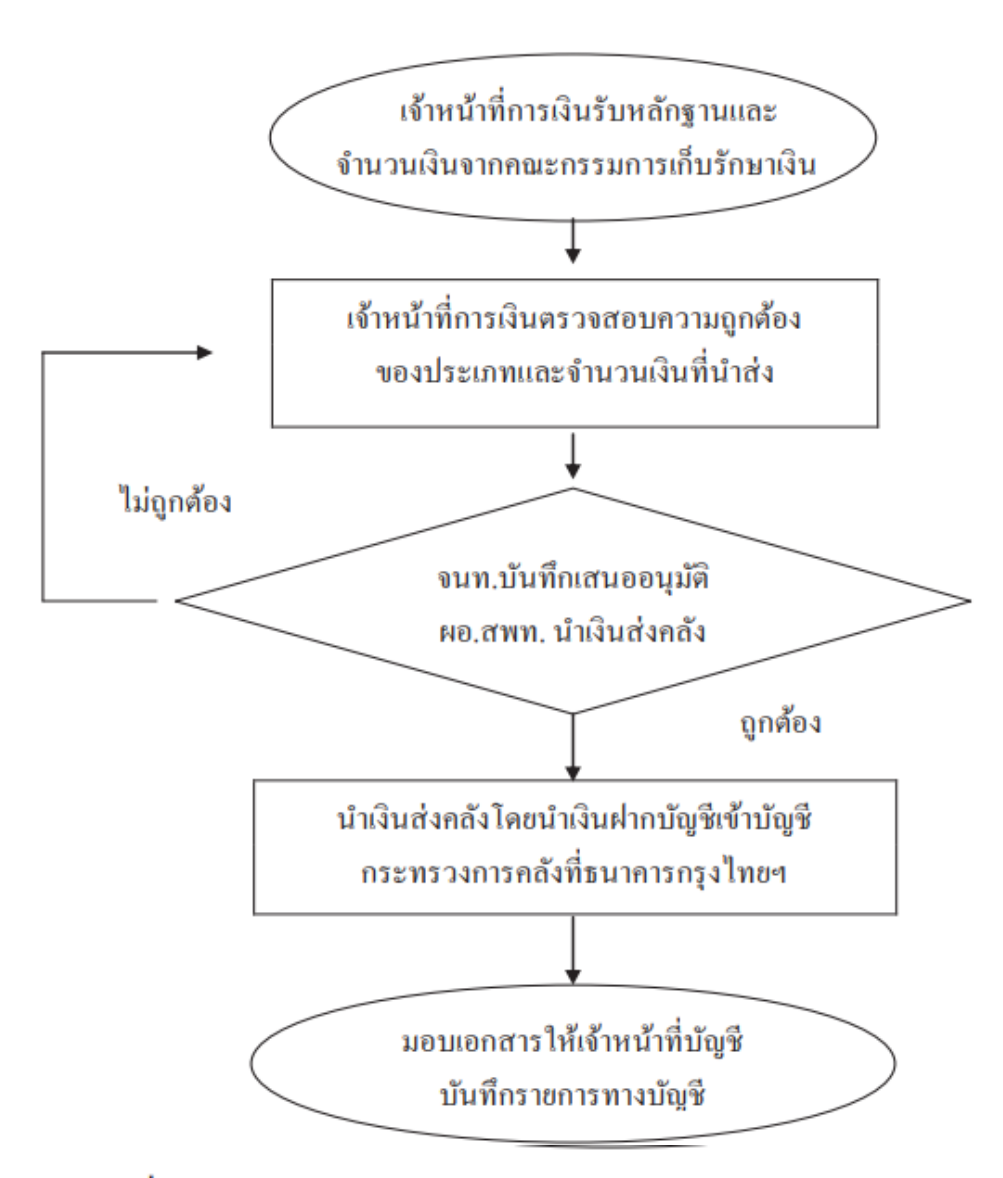

#### 7. แบบฟอร์มที่ใช้

7.1 ใบนำส่งเงิน

7.2 ใบนำฝากเงิน(Pay-in slip)

#### 8. เอกสาร/ หลักฐานอ้างอิง

- 8.1 ระเบียบการเบิกจ่ายเงินจากคลัง การเก็บรักษาเงินและการนำเงินส่งคลัง พ.ศ. 2551
  - หมวด 8 การนำเงินส่งคลังและฝากคลัง

# ภาคผนวก

## คู่มือการบันทึกรับเงินฝากคลัง (เงินประกันสัญญา)

ขั้นตอนปฏิบัติงาน ดังนี้

#### 1. <u>เรียกดูเงินเข้าบัญชีธนาคาร เลขที่ 804-6-03585-8 จากระบบ KTB Corporate</u>

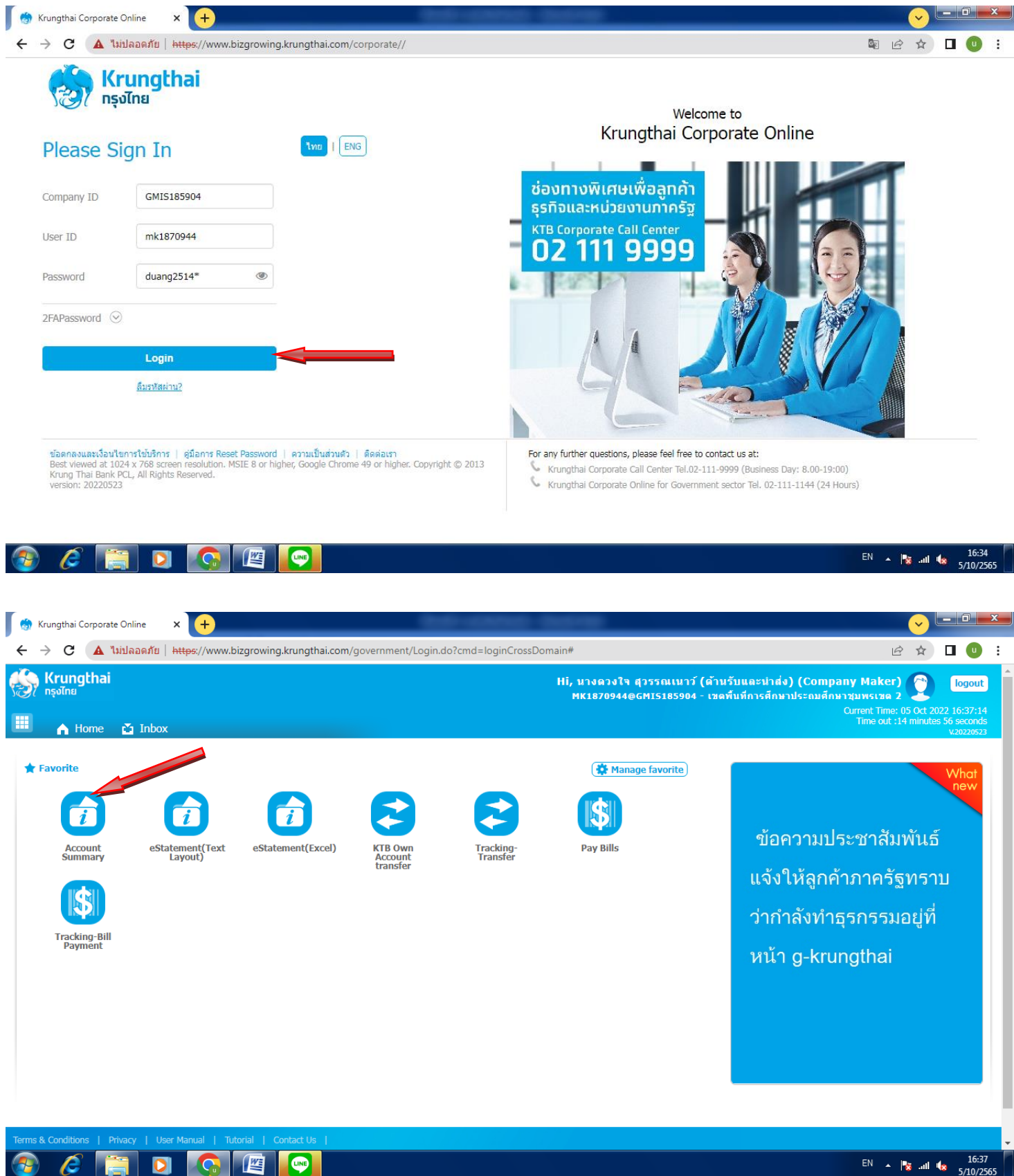

| 💮 Kru                           | ingthai Corporate Online                               | × +                      |                      | 0.004                                      |                     | _                   |                             |                                                   |                                                        | <ul> <li>V</li> </ul>                                   |                                                       | x   |
|---------------------------------|--------------------------------------------------------|--------------------------|----------------------|--------------------------------------------|---------------------|---------------------|-----------------------------|---------------------------------------------------|--------------------------------------------------------|---------------------------------------------------------|-------------------------------------------------------|-----|
| $\leftrightarrow$ $\rightarrow$ | C 🔺 ไม่ปลอดภัย                                         | ខ   https://www.bizg     | rowing.krungthai.    | <b>com</b> /government/Login.do?cmd=       | loginCrossDom       | ain#                |                             |                                                   |                                                        |                                                         | 0                                                     | :   |
| ∰                               | <b>(rungthai</b><br>ទុរ <sup>កែព</sup><br>A Home 🗳 Inb | юх                       |                      |                                            |                     | Hi, นางดว<br>MK1870 | งใจ สุวรรณเา<br>944@GMI5185 | มาว์ (ด้านรับและนำส่ง<br>904 - เชดพื้นที่การศึกษา | <b>) (Company N</b><br>ประถมศึกษาชุมห<br>Currer<br>Tir | laker)<br>เรเซด 2<br>nt Time: 05 Oct<br>ne out :14 minu | logout<br>2022 16:37:3<br>ites 52 second<br>v.2022052 |     |
| Krung                           | thai Corporate Online :                                | Account Info > A         | ccount Summary       |                                            |                     |                     |                             |                                                   |                                                        |                                                         | 🧿                                                     |     |
|                                 |                                                        |                          |                      | • / o • k                                  |                     |                     |                             | Filter:                                           | ×                                                      | Show 30                                                 | ▼ entries                                             | J.  |
| NO<br>1                         | Account No<br>804-6-03079-1                            |                          | A/C Status<br>Artive | A/CAlla<br>สมมาขอพื้นที่การสืกหาประกมสึกหา | IS                  | Ŧ                   | Currency =                  | Ledger Balance 👳                                  | Available i                                            | alance                                                  |                                                       | 1   |
| 2                               | 804-6-03080-5                                          | Current                  | Active               | สนง.เขตพื้นที่การศึกษาประกมศึกษา           |                     |                     | THB                         | 173.310.00                                        |                                                        | 173.310.00                                              | 0.00                                                  | 1   |
| 3                               | 804-6-03081-3                                          | Current                  | Active               | สนง.เขตพื้นที่การศึกษาประถมศึกษา           |                     |                     | THB                         | 0.00                                              |                                                        | 0.00                                                    | 0.00                                                  |     |
| 4                               | 804-6-03585-8                                          | Current                  | Active               | ส่านักงาน เขตพื้นที่การศึกษาประถมศึกษ      | n                   |                     | THB                         | 0.00                                              |                                                        | 0.00                                                    | 0.00                                                  | 1   |
| 5                               | 804-6-03608-0                                          | Current                  | Active               | สำนักงาน เขตพื้นที่การศึกษาประถมศึกษ       | ı                   |                     | THB                         | 0.00                                              |                                                        | 0.00                                                    | 0.00                                                  | t   |
| 6                               | 804-6-03668-4                                          | Current                  | Active               | สำนักงาน เขตพื้นที่การศึกษาประถมศึกษ       | ı                   |                     | THB                         | 371,395.09                                        |                                                        | 371,395.09                                              | 0.00                                                  | 1   |
| 7                               | 804-6-03686-2                                          | Current                  | Active               |                                            |                     |                     | THB                         | 0.00                                              |                                                        | 0.00                                                    | 0.00                                                  |     |
| Showing                         | 1 to 7 of 7 entries                                    |                          |                      |                                            |                     |                     |                             |                                                   | <<                                                     | << 1 of 1 >                                             | > >>                                                  | 1   |
|                                 |                                                        |                          |                      |                                            | Grand Total :       | Currency            | Ledger Ba                   | alance Availal                                    | le Balance                                             | OD I                                                    | imit                                                  | É.  |
|                                 |                                                        |                          |                      |                                            |                     | THB                 |                             | 544,705.09                                        | 544,705.09                                             |                                                         | 0.00                                                  |     |
|                                 |                                                        |                          |                      |                                            |                     |                     |                             |                                                   |                                                        |                                                         |                                                       | 1   |
| Terms & C                       | Conditions   Privacy                                   | User Manual   Tutoria    | I Contact Us         |                                            |                     |                     |                             |                                                   |                                                        |                                                         |                                                       |     |
| version: 2                      | ed at 1024 x 768 screen re<br>20220523                 | solution. MSIE 8 or high | er, Google Chrome 49 | 9 or nigher. Copyright © 2013 Krung Th     | iar Bank PCL, All F | lights Reserved     | 1.                          |                                                   |                                                        |                                                         |                                                       |     |
| <u></u>                         |                                                        |                          |                      |                                            |                     |                     |                             |                                                   | E                                                      | N 🔺 🍢 л                                                 | 16:3                                                  | 565 |

# เลือกเลขบัญชีชนาการที่เกี่ยวข้อง

| count Detail                       |                                        |                          |                                       | <b>•</b>      |
|------------------------------------|----------------------------------------|--------------------------|---------------------------------------|---------------|
| Account No.                        | 804-6-03585-8                          | Account Status           | Active                                |               |
| Account Name                       | ส่านักงาน เขตพื้นที่การศึกษาประถมศึกษา | Alias Name               | สำนักงาน เขตพื้นที่การศึกษาประถมศึกษา |               |
| Branch Name                        | LUNG SUAN BR.                          | Currency                 | ТНВ                                   |               |
| Ledger Balance                     | 0.00                                   | Available Balance        | 0.00                                  |               |
| Total OD Limit                     | 0.00                                   | Hold Amount              | 0.00                                  |               |
| Cheque Clearing                    | 0.00                                   | Cheque BC                | 0.00                                  |               |
| , ,                                |                                        |                          |                                       |               |
| Accrued Interest Receivable        | 0.00                                   | Accrued Interest Payable | 0.00                                  |               |
| Last Transaction Date              | 04-10-2022                             |                          |                                       |               |
|                                    |                                        |                          |                                       | ▲ hide deta   |
| tement online Please specify crite | eria to view/download                  |                          |                                       |               |
| Transaction Date:From 04-10-20     | 022 Time: To 05-10-                    | 2022 Time:               |                                       |               |
| O Specific Period: Today           | <b>~</b>                               |                          |                                       |               |
|                                    |                                        |                          |                                       | View Download |

ระบุช่วงวันที่ที่ต้องการเรียก กด view

|      |                                                                                                    | heque Clearing                                                                 |                                                  | 0.00                                                                        | Cheque BC                                                    |                | 0.00              |              |                                                                                               |           |                                                   |
|------|----------------------------------------------------------------------------------------------------|--------------------------------------------------------------------------------|--------------------------------------------------|-----------------------------------------------------------------------------|--------------------------------------------------------------|----------------|-------------------|--------------|-----------------------------------------------------------------------------------------------|-----------|---------------------------------------------------|
|      | Accrued Inte                                                                                                    | rest Receivable                                                                |                                                  | 0.00                                                                        | Accrued Interest Payable                                     |                | 0.00              |              |                                                                                               |           |                                                   |
|      | Last Tr                                                                                                    | Last Transaction Date 04-10-2022                                               |                                                  |                                                                             |                                                              |                |                   |              |                                                                                               |           |                                                   |
|      |                                                                                                    |                                                                                |                                                  |                                                                             |                                                              |                |                   |              | ^                                                                                             | hide      | detail                                            |
| at   | ement online Pl                                                                                                    | ease specify criteri                                                           | ia to view/downloa                               | d                                                                           |                                                              |                |                   |              |                                                                                               |           |                                                   |
| (    | Transaction Date                                                                                                    | e:From 04-10-202                                                               | 2 Time:                                          | To 05-10-20                                                                 | 22 Time:                                                     |                |                   |              |                                                                                               |           |                                                   |
| (    | O Specific Period                                                                                                    | d: Today                                                                       |                                                  |                                                                             |                                                              |                |                   |              |                                                                                               |           |                                                   |
|      |                                                                                                    |                                                                                |                                                  |                                                                             |                                                              |                |                   |              |                                                                                               |           |                                                   |
|      |                                                                                                    |                                                                                |                                                  |                                                                             |                                                              |                |                   |              | View                                                                                          | Dowr      | nload                                             |
|      |                                                                                                    |                                                                                |                                                  |                                                                             |                                                              |                | Filter:           | ×            | View<br>Show 30                                                                               | Dowr      | entri                                             |
|      | Date 🛓                                                                                                    | Teller Id 🍦                                                                    | Transaction <sub>≹</sub><br>Code                 |                                                                             | Description                                                  | 🕈 Cheque No. 븆 | Filter:           | X<br>Tax     | View<br>Show 30<br>Balance                                                                    | Dowr<br>+ | entri<br>Init                                     |
|      | Date <b>\$</b><br>04-10-2022                                                                                                    | Teller Id                                                                      | Transaction<br>Code<br>TSTDCA                    | รร.วัดราษฎร์อรุณ##UID=570                                                   | Description<br>637##ZTLO=BR080                               | 🛓 Cheque No. 🛓 | Filter: Amount \$ | X<br>Tax     | View<br>Show 30<br>Balance<br>4,895.0                                                         | Dowr<br>+ | entri<br>Init<br>080                              |
|      | Date \$ 04-10-2022 04-10-2022                                                                                                    | Teller Id    ♦<br>570637<br>20882                                              | Transaction<br>Code<br>TSTDCA<br>TSTDCA          | รร.วัดราษฎร์อรุณ##UID=570<br>โรงเรียนบ้านเขาล่าน##UID=2                     | Description<br>637##ZTLO=BR080<br>00882##ZTLO=BR0            | ♣ Cheque No. ♦ | Filter:           | X)<br>Tax 🗳  | View<br>Show 30<br>Balance<br>4,895.0<br>18,520.0                                             | Dowr      | entri<br>Init<br>080<br>082                       |
|      | Date         ♦           04-10-2022         04-10-2022           04-10-2022         04-10-2022                                                   | Teller Id         \$           570637         20882           ITBANK         1 | Transaction<br>Code<br>TSTDCA<br>TSTDCA<br>PBDWT | รร.วัดราษฎร์อรณ##UID=570<br>โรงเรียนบ้านเขาด้าน##UID=2<br>G9072 -2000400188 | Description<br>637##ZTLO=BR080<br>10882##ZTLO=BR0            | ♦ Cheque No. ♦ | Filter:           | X)<br>Tax \$ | View<br>Show 30<br>Balance<br>4,895.0<br>18,520.0<br>0.0                                      | Down      | nload<br>entri<br>Init<br>080<br>082<br>080       |
| ng : | Date         \$           04-10-2022         04-10-2022           04-10-2022         04-10-2022           1 to 3 of 3 entries         1          | Teller Id         ≠           570637         20882           ITBANK         1  | Transaction<br>Code<br>TSTDCA<br>TSTDCA<br>PBDWT | รร.วัดราษฎร์อรณ##UID=570<br>โรงเรียนบ้านเขาล้าน##UID=2<br>G9072 -2000400188 | Description<br>637##ZTLO=BR080<br>00882##ZTLO=BR0            | Cheque No. 🗍   | Filter:           | X<br>Tax 🗳   | View         30           Balance         4,895.0           18,520.0         0.0           << | Down      | nload<br>entri<br>Init<br>080<br>082<br>080<br>>> |
| ng : | Date         \$           04-10-2022         04-10-2022           04-10-2022         04-10-2022           04-10-2022         1 to 3 of 3 entries | Teller Id ♦<br>570637<br>20882<br>ITBANK                                       | Transaction<br>Code<br>TSTDCA<br>TSTDCA<br>PBDWT | รร.วัดราษฏร์อรณ≠#UID=570<br>โรงเรียนป่านเขาล้าน≠#UID=2<br>G9072 -2000400188 | Description<br>637##ZTLO=BR080<br>00882##ZTLO=BR0<br>Total : | Cheque No. 🗍   | Filter:           | X)<br>Tax \$ | View<br>Show 30<br>Balance<br>4,895.0<br>18,520.0<br>0.0<br><<< << 1 of 1<br>Total Dr.        | Down      | nload<br>entr<br>Init<br>080<br>082<br>080<br>>>  |

สั่งพิมพ์เพื่อแนบประกอบหลักฐานการบันทึกการรับเงินประกันสัญญา

## 2. บันทึกการรับเงินเข้าระบบ New GFMIS Thai

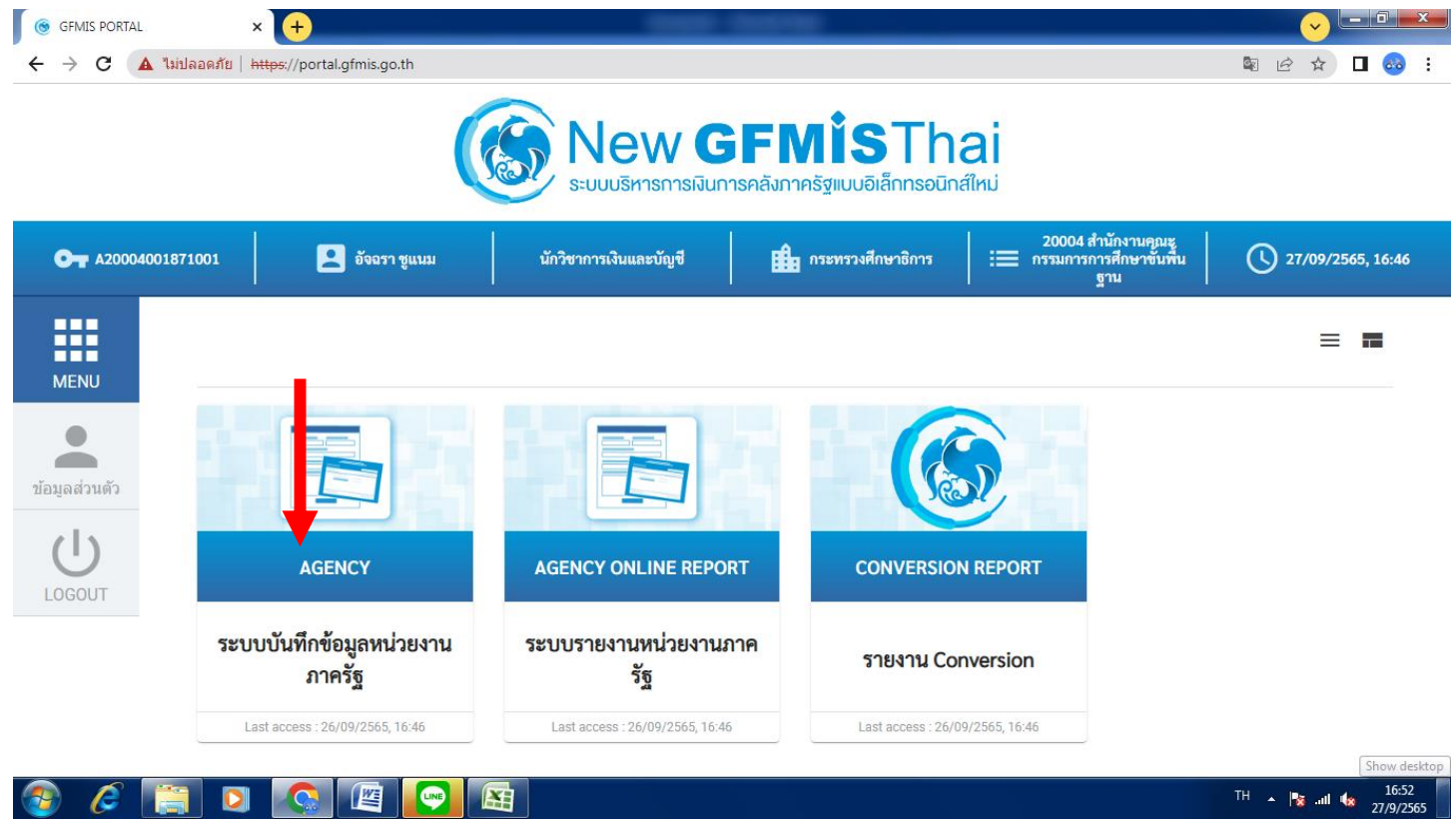

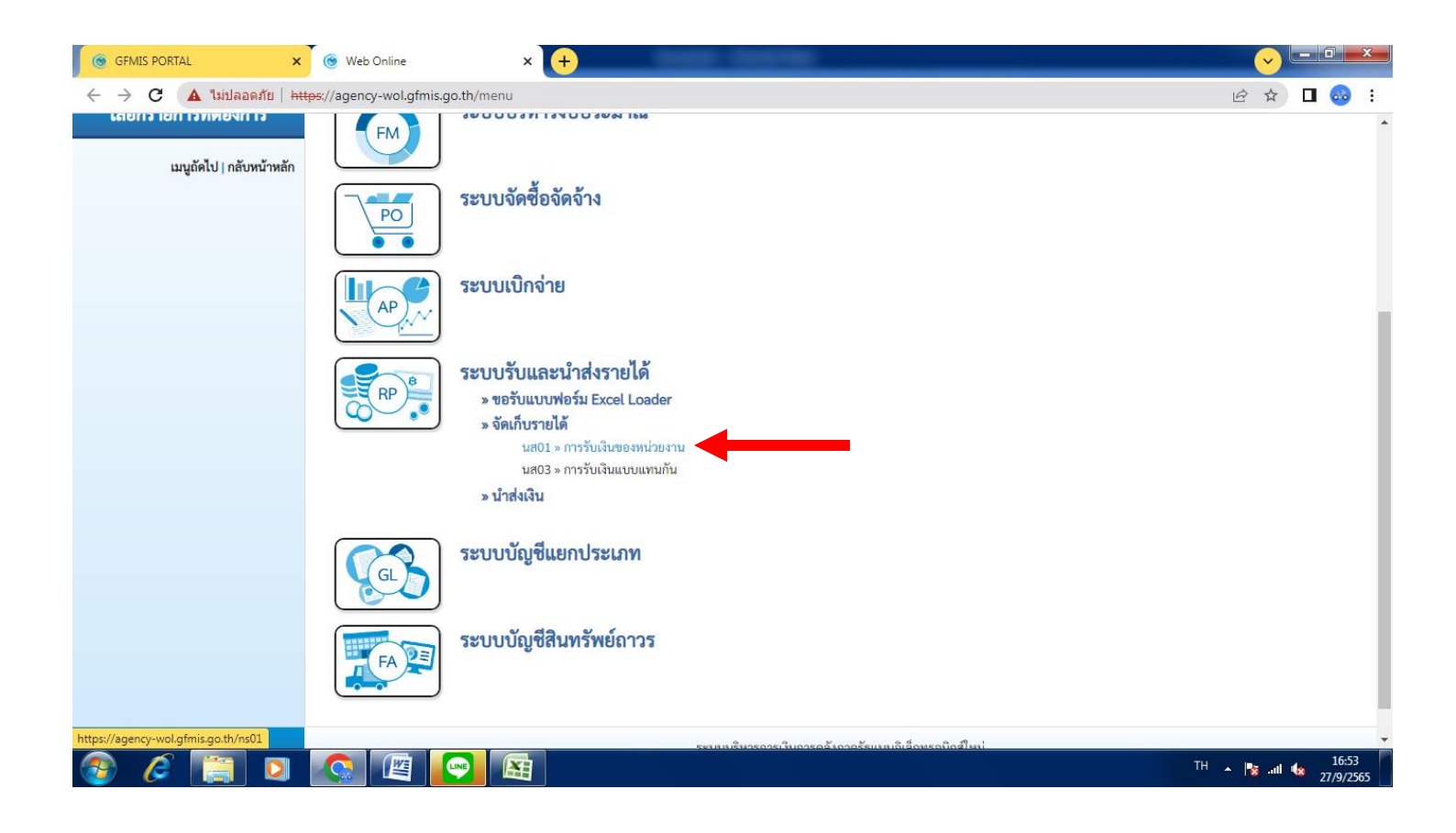

| GFMIS PORTAL ×                                                                                            | 🛞 Web Online                                             | × +                                       |                                     |                  | V                   |
|----------------------------------------------------------------------------------------------------|----------------------------------------------------------|-------------------------------------------|-------------------------------------|------------------|---------------------|
| ← → C 🔺 ไม่ปลอดภัย   ht                                                                                   | ttps://agency-wol.gfmis.go.th/i                          | ns01/ns011                                |                                     |                  | 🖻 🖈 🗖 🚳 i           |
|                                                                                                    |                                                          |                                           |                                     |                  |                     |
| รพัสผู้ใช้ : A20004001871001                                                                              | ชื่อผู้ใช้ : อัจฉรา ชูแนม ตำแหน่                         |                                           | <mark>สร้าง</mark> กลับรายการ ค้นหา |                  |                     |
| เข้าสู่ระบบเมื่อ : 16:53:03<br>คู่มือการใช้งาน<br>ข้อมูลผู้ใช้   แก้ไขรหัสผ่าน<br>ออกจากระบบ   สลับผู้ใช้ | <b>การรับเงินของหน่วยง</b><br>สร้างการรับเงินของหน่วยงาน |                                           |                                     |                  |                     |
| ระบบนำส่ง                                                                                                 | รหัสหน่วยงาน                                             | 20004<br>สนง.คกก.การศึกษาขั้นพื้นฐ        | <u>ประจำวันที่</u>                  | 27 กันยายน 2565  | ตามวันที่เกิดรายการ |
| » ถัดเก็บรายได้                                                                                           | รหัสพื้นที่                                              | 8600 - ชุมพร 🗸                            | ଏଅନ                                 | 12               |                     |
| » นำส่งเงิน                                                                                               | รหัสหน่วยเบิกจ่าย                                        | 2000400187<br>สำนักงานเขตพื้นที่การศึกษาข | <u>ประเภทการรับเงิน</u>             | RB - เงินฝากคลัง | ~                   |
|                                                                                                    | <u>การอ้างอิง</u>                                        | R650000164 (ลขจากทะเบียนคุม               |                                     | Т                |                     |
| เม <b>นูถิดไป   กลับหน้าหลัก</b>                                                                          | <u>คึงข้อมูลจากไฟล์</u>                                  | แนบไฟล์                                   |                                     |                  |                     |
|                                                                                                    | ข้อมูลทั่วไป รายการจัดเก็บ                               | J                                         |                                     |                  |                     |
|                                                                                                    | รายละเอียดสถานะเงินที่รับ                                |                                           |                                     |                  |                     |
|                                                                                                    | <u>ประเภทเงิน</u>                                        | เงินฝากธนาคารเพื่อนำส่งคลัง               | คลิกเลือก - ง/ฝ ธ.                  | .เพื่อนำส่ง      |                     |
|                                                                                                    | แหล่งของเงิน                                             | 2565 <b>v</b> 6526000<br>เงินฝากคลัง      |                                     |                  |                     |
|                                                                                                    | <u>จำนวนเงิน</u>                                         | 9,380.00 บาท                              |                                     |                  |                     |
| 🚳 🏉 📔 외                                                                                                   |                                                          |                                           |                                     |                  | TH ▲ 🍡 .nl 🕼 16:56  |

| GFMIS PORTAL ×                             | 🛞 Web Online                               | × (+                                                     | -                 |                         |                  |                                  |  |  |  |  |
|--------------------------------------------|--------------------------------------------|----------------------------------------------------------|-------------------|-------------------------|------------------|----------------------------------|--|--|--|--|
| ← → C 🔺 ไม่ปลอดภัย   ht                    | <del>tps</del> ://agency-wol.gfmis.go.th/r | ns01/ns011                                               |                   |                         |                  | 🖻 🖈 🗖 🚳 i                        |  |  |  |  |
| $\sim$                                     |                                            |                                                          |                   |                         |                  |                                  |  |  |  |  |
| รหัสผู้ใช้ : A20004001871001               | ชื่อผู้ใช้ : อัจฉรา ชูแนม ตำแหน่ง          | สร้าง กลับรายการ ค้นหา                                   |                   |                         |                  |                                  |  |  |  |  |
| เขาสูระบบเมอ : 16:53:03<br>คู่มือการใช้งาน | การรับเงินของหน่วยงาน (นส. 01)             |                                                          |                   |                         |                  |                                  |  |  |  |  |
| ข้อมูลผู้ใช้   แก้ไขรหัสผ่าน               | สร้างการรับเงินของหน่วยงาน                 |                                                          |                   |                         |                  |                                  |  |  |  |  |
| ออกจากระบบ สลับผู้ใช้<br>ระบบบาวส่ง        | รหัสหน่วยงาน                               | 20004<br>สนง.คถก.การศึกษาขั้นพื้นจ                       |                   | <u>ประจำวันที่</u>      | 27 กันยายน 2565  | Ē                                |  |  |  |  |
| » จัดเก็บรายได้                            | รหัสพื้นที่                                | 8600 - ชุมพร                                             | ~                 | 439                     | 12               |                                  |  |  |  |  |
| » นำส่งเงิน                                | รหัสหน่วยเบิกจ่าย                          | 2000400187<br>สำนักงานเขตพื้นที่การศึกษาประถมศึกษาขุมพรเ | ขต 2 อำเภอหลังสวน | <u>ประเภทการรับเงิน</u> | RB - เงินฝากคลัง | ~                                |  |  |  |  |
|                                            | <u>การอ้างอิง</u>                          | R650000164                                               |                   |                         |                  |                                  |  |  |  |  |
| เมนูถดไป   กลับหน้าหลัก                    | <u>ดึงข้อมูลจากไฟล์</u>                    | <u>ข้อมูลจากไฟล์</u> แนบไฟล์                             |                   |                         |                  |                                  |  |  |  |  |
|                                            | ข้อมูลทั่วไป รายการจัดเก็บ                 | J                                                        |                   |                         |                  |                                  |  |  |  |  |
|                                            | รายละเอียดสถานะเงินที่รับ                  |                                                          |                   |                         |                  |                                  |  |  |  |  |
|                                            | <u>ประเภทเงิน</u>                          | เงินฝากธนาคารเพื่อนำส่งคลัง                              | ~                 |                         |                  |                                  |  |  |  |  |
|                                            | แหล่งของเงิน                               | 2565 💙 6526000<br>เงินฝากคลัง                            |                   |                         |                  |                                  |  |  |  |  |
|                                            | <u>จำนวนเงิน</u>                           |                                                          | 9,380.00 บาท      |                         |                  |                                  |  |  |  |  |
| 📀 🧷 [ 🖸                                    |                                            |                                                          |                   |                         |                  | TH 🔺 隆 .ull 🍬 16:56<br>27/9/2565 |  |  |  |  |

| GFMIS PORTAL ×            | 🌀 Web Online                         | × +                                                    |                       | - • • • • • • • • • • • • • • • • • • • |
|---------------------------|--------------------------------------|--------------------------------------------------------|-----------------------|-----------------------------------------|
| ← → C 🔺 ไม่ปลอดภัย   http | es://agency-wol.gfmis.go.th/ns       | :01/ns011                                              |                       | 🖻 🖈 🗖 🚳 i                               |
|                           | <b>ข้อมูลทั่วไป</b> รายการจัดเก็บ    |                                                        |                       | •                                       |
|                           | รายละเอียดสถานะเงินที่รับ            |                                                        |                       |                                         |
|                           | <u>ประเภทเงิน</u>                    | เงินฝากธนาคารเพื่อนำส่งคลัง 🗸                          |                       |                                         |
|                           | แหล่งของเงิน                         | 2565 <> 6526000<br>เงินฝากคลัง                         |                       |                                         |
|                           | <u>จำนวนเงิน</u>                     | 9,380.00 บาท                                           |                       |                                         |
|                           | ข้อมูลหน่วยงาน                       |                                                        |                       | -                                       |
|                           | <u>รหัสศูนย์ต้นทุนผู้จัดเก็บ</u>     | 2000400187<br>สำนักงานเขตพื้นที่การศึกษาประณมศึกษาชุมพ | รหัสศูนย์ต้นทุน       |                                         |
|                           | รหัสบัญชีเงินฝากคลัง (3หลัก<br>ท้าย) |                                                        | 2000400187 = สพป.     |                                         |
|                           | คำอธิบายเอกสาร                       |                                                        | 2000400188 = โรงเรียน |                                         |
|                           | รับเงินประกันสัญญา รร.วัด            | เทพนิมิตวนาราม<br>(จำลอ                                | การบันทึก )           |                                         |
|                           |                                      |                                                        |                       | 16.55                                   |
|                           |                                      |                                                        | TH                    | ▲ 🍡 .all 🍫 16:56<br>27/9/2565           |

| GFMIS PORTAL            | 🛞 Web Online                                 | × +                                                                                                |                                    |
|-------------------------|----------------------------------------------|----------------------------------------------------------------------------------------------------|------------------------------------|
| 🗧 🔶 C 🔺 ไม่ปลอดภัย   ht | t <del>tps</del> ://agency-wol.gfmis.go.th/n | s01/ns011                                                                                          | 🖻 🖈 🗖 🧒 i                          |
|                         | รหัสพื้นที่                                  | 8600 - 1/12 V20 12                                                                                 | <b>^</b>                           |
| » จัดเก็บรายได้         | รหัสหน่วยเบิกจ่าย                            |                                                                                                    | <b>~</b>                           |
| » นำส่งเงิน             |                                              | สำนักงานเขตพื้นที่การศึกษาประถมศึกษาชุมพรเขต 2 อำเภอหลังสวน                                        |                                    |
| ۵۴. ۵ ۷ ۵               | <u>การอ้างอิง</u>                            | R650000164                                                                                         |                                    |
| เมนูถดเบ   กลบหนาหลก    | <u>ดึงข้อมูลจากไฟล์</u>                      | แนบไฟล์                                                                                            |                                    |
|                         |                                              |                                                                                                    |                                    |
|                         | ข้อมูลทั่วไป รายการจัดเก็บ                   | <b></b>                                                                                            |                                    |
|                         | รายละเอียดเอกสาร                             |                                                                                                    |                                    |
|                         | ลำดับที่ 1                                   |                                                                                                    |                                    |
|                         | <u>รหัสบัญชีแยกประเภท</u>                    | 2112010199         จำรัสบัญชีย่อยของบัญชีแยก           เงินประกันอื่น         ประเภท (Sub Book GL) | ٩                                  |
|                         | <u>รหัสบัญชีเงินฝากคลัง</u>                  | 10901<br>เงินฝากต่าง ๆ ของสนง.คณะกรรมการการศึกษาขั้นพื้นฐาม                                        |                                    |
|                         | <u>จำนวนเงิน</u>                             | 9,380.00 บาท <u>รหัสหน่วยงานคู่ค้า</u><br>( <u>Trading Partner</u> )                               |                                    |
|                         | <u>รายละเอียดเพิ่มเติม</u>                   | รับเงินประกันสัญญา รร.วัดเทพนิมิตวนาราม                                                            |                                    |
|                         |                                              |                                                                                                    |                                    |
|                         |                                              |                                                                                                    |                                    |
|                         |                                              | <b>จัดเก็บรายการนี้ลงตาราง</b> (ลบข้อมูลรายการนี้) (สร้างข้อมูลรายการใหม่)                         |                                    |
| 🚳 🖉 📑 🖸                 |                                              |                                                                                                    | TH 🔺 隆 .nll 🍫 16:58 📕<br>27/9/2565 |

| (☺ GFMIS PORTAL ×         | 🌀 Web Online                              | × +              | And Address                 |                                                    |                  | - <u>-</u> -         | _ 0         | x        |
|---------------------------|-------------------------------------------|------------------|-----------------------------|----------------------------------------------------|------------------|----------------------|-------------|----------|
| ← → C 🔺 ไม่ปลอดภัย   http | <del>ps</del> ://agency-wol.gfmis.go.th/r | s01/ns011        |                             |                                                    |                  |                      | • 🚳         | :        |
|                           | ลำดับที่ 2                                |                  |                             |                                                    |                  |                      |             | •        |
|                           | <u>รหัสบัญชีแยกประเภท</u>                 |                  | Q                           | ) รหัสบัญชีย่อยของบัญชีแยก<br>ประเภท (Sub Book GL) |                  |                      |             |          |
|                           | <u>รหัสบัญชีเงินฝากคลัง</u>               |                  | ٩                           | <u>รหัสเจ้าของบัญชีเงินฝากคลัง</u>                 |                  |                      |             |          |
|                           | <u>จำนวนเงิน</u>                          |                  | บาท                         | <u>รหัสหน่วยงานคู่ค้า<br/>(Trading Partner)</u>    |                  |                      |             |          |
|                           | <u>รายละเอียดเพิ่มเติม</u>                |                  |                             |                                                    |                  |                      |             |          |
|                           |                                           |                  |                             |                                                    |                  |                      |             |          |
|                           |                                           |                  |                             |                                                    |                  |                      |             |          |
|                           |                                           |                  | (จัดเก็บรายการนี้ลงตาราง) ล | บข้อมูลรายการนี้ (สร้างข้อมูลรายการใหม่            |                  |                      |             |          |
|                           | เลือก <u>ลำดับที่ PK</u>                  | <u>ชื่อบัญชี</u> | <u>รหัสบัญชีแยกประเภท</u>   | <u>รายละเอียดเพิ่มเติม</u>                         |                  | <u>จำนวนเงิน(บ</u> า | 1 <u>n)</u> |          |
|                           | 📄 1 เครดิต                                | เงินประกันอื่น   | 2112010199                  | รับเงินประกันสัญญา รร.วัดเทพนิมิตว                 | นาราม            | -                    | 9,380.00    |          |
|                           |                                           |                  |                             |                                                    | จำนวนเงินจัดเก็บ |                      | 9,380.00    |          |
|                           |                                           |                  |                             | < 1 >                                              |                  |                      |             |          |
|                           |                                           |                  |                             |                                                    |                  |                      |             |          |
|                           |                                           |                  | ື່                          | เลองการบันทึก                                      |                  |                      |             |          |
|                           | ก่อนหน้า                                  |                  |                             |                                                    |                  |                      |             |          |
|                           |                                           |                  |                             |                                                    |                  |                      |             |          |
|                           |                                           |                  | <u> </u>                    | и и <u>об</u> о <b>Ф</b> і                         |                  |                      | 16.59       | -        |
|                           |                                           |                  |                             |                                                    | TH               | • 😼 all 🕼            | 27/9/25     | ,<br>565 |

| 🞯 GFMIS PORTAL 🗙                                                                                                    | 🎯 Web Online                              | × +          | 1000 0000                                    |                     |                                                         |          | <ul> <li>Y</li> </ul> |                 |                  | x  |
|----------------------------------------------------------------------------------------------------|-------------------------------------------|--------------|----------------------------------------------|---------------------|---------------------------------------------------------|----------|-----------------------|-----------------|------------------|----|
| ← → C 🔺 ไม่ปลอดภัย   http://www.second.com/abs///www.second.com/abs///bitter//bitter/bitter/bitter//bitter//bitter//bitter//bitter/ | <del>ps</del> ://agency-wol.gfmis.go.th/i | ns01/ns011   |                                              |                     |                                                         |          | 6 \$                  |                 | 00               | :  |
|                                                                                                    | antidig didotto apietri                   |              |                                              | J                   | ประเภท (Sub Book GL)                                    |          |                       |                 |                  | ^  |
|                                                                                                    | <u>รหัสบัญซึเงินฝากคลัง</u>               |              |                                              | )                   | <u>รหัสเจ้าของบัญชีเงินฝากคลัง</u>                      |          |                       |                 |                  |    |
|                                                                                                    | <u>จำนวนเงิน</u>                          |              | บาท                                          |                     | <u>วทัสหน่วยงามคู่ด้า</u><br>( <u>Trading Partner</u> ) |          |                       |                 |                  |    |
|                                                                                                    | <u>รายละเอียดเพิ่มเติม</u>                |              |                                              |                     |                                                         |          |                       |                 |                  |    |
|                                                                                                    |                                           |              |                                              |                     |                                                         |          |                       |                 |                  |    |
| จำละ                                                                                                    | องการบันทึกรายการ                         |              |                                              |                     | :                                                       | <b>×</b> |                       |                 |                  |    |
|                                                                                                    | ผลการบันทึก                               | รหัสข้อความ  |                                              |                     | คำอธิบาย                                                |          |                       |                 |                  |    |
|                                                                                                    | สำเร็จ                                    | S001         | ตรวจสอา                                      | บเอกสา              | ร - ไม่มีข้อผิดพลาด: PRD Client 20                      |          | <u>จำนวนเงิ</u> บ     | <u>่ ม(บาท)</u> |                  |    |
|                                                                                                    |                                           | บันทึกข้อมูล | กลับไปแก้ไขข้อมูล Export X                   | KML                 | Export JSON                                             |          |                       | - 9,3<br>9,3    | 80.00<br>80.00   |    |
|                                                                                                    |                                           |              | เงื่                                         | ำลองการ             | าบันทึก                                                 |          |                       |                 |                  |    |
|                                                                                                    | <u> ก่อนหน้า</u>                          |              |                                              |                     |                                                         |          |                       |                 |                  |    |
| เวอชั่น 2.0.1                                                                                                    |                                           |              | ระบบบริหารการเงินกา<br>New Government Fiscal | ารคลังภา<br>l Manag | เครัฐแบบอิเล็กทรอนิกส์ไหม่<br>jement information System |          |                       |                 |                  |    |
| 🚳 🏉 📑 외                                                                                                    |                                           |              |                                              |                     |                                                         | TH .     | No. 😵                 | •               | 16:58<br>27/9/25 | 65 |

| GFMIS PORTAL       | 🗙 🌀 Web Online                 | × +                         |                                                             |                                                       |             |                                 |
|--------------------|--------------------------------|-----------------------------|-------------------------------------------------------------|-------------------------------------------------------|-------------|---------------------------------|
| 🗲 🔶 C 🔺 ไม่ปลอดภัย | https://agency-wol.gfmis.go.th | n/ns01/ns011                |                                                             |                                                       |             | 🖻 🖈 🗖 🕺 :                       |
|                    | annoig onoite ann              |                             |                                                             | ประเภท (Sub Book GL)                                  |             | <b>^</b>                        |
|                    | <u>รหัสบัญชีเงินฝากคลัง</u>    |                             | Q :                                                         | รหัสเจ้าของบัญชีเงินฝากคลัง                           |             |                                 |
|                    | <u>จำนวนเงิน</u>               |                             | ບາກ                                                         | <u>รหัสหน่วยงานคู่ค้า<br/>(Trading Partner)</u>       |             |                                 |
|                    | <u>รายละเอียดเพิ่มเติม</u>     |                             |                                                             |                                                       |             |                                 |
|                    |                                |                             |                                                             |                                                       |             |                                 |
| <b>FI</b>          | ลการบันทึกรายการ               |                             |                                                             |                                                       |             | ×                               |
|                    | ผลการบันทึก                    | เลขที่เอกสาร                | รหัสหน่วยงาน                                                | ปีบัญชี                                               | สถานะเอกสาร |                                 |
|                    | สำเร็จ                         | 1000024922                  | 20004                                                       | 2022                                                  | ผ่านรายการ  | <u>จำนวนเงิน(บาท)</u>           |
|                    |                                |                             |                                                             |                                                       |             | - 9,380.00                      |
|                    | u                              | สดงข้อมูล กลับไปแก้ไขข้อมูล | สร้างเอกสารใหม่ ค้นหา                                       | เอกสาร พิมพ์รายงา                                     | u           | 9,380.00                        |
|                    |                                |                             |                                                             |                                                       |             |                                 |
|                    |                                |                             |                                                             |                                                       |             |                                 |
|                    |                                |                             | จำลองการบ้                                                  | วันทึก                                                |             |                                 |
|                    | (ก่อนหน้า )                    |                             |                                                             |                                                       |             |                                 |
|                    |                                |                             |                                                             |                                                       |             |                                 |
| เวอชั่น 2.0.1      |                                |                             | ระบบบริหารการเงินการคลังภาค<br>New Government Fiscal Manage | เรัฐแบบอิเล็กทรอนิกส์ใหม่<br>ement Information System |             |                                 |
| 📀 🧷 门 🖸            | 💊 🖉 💌                          |                             |                                                             |                                                       |             | TH 🔺 🎼 📶 懅 16:59 🏲<br>27/9/2565 |

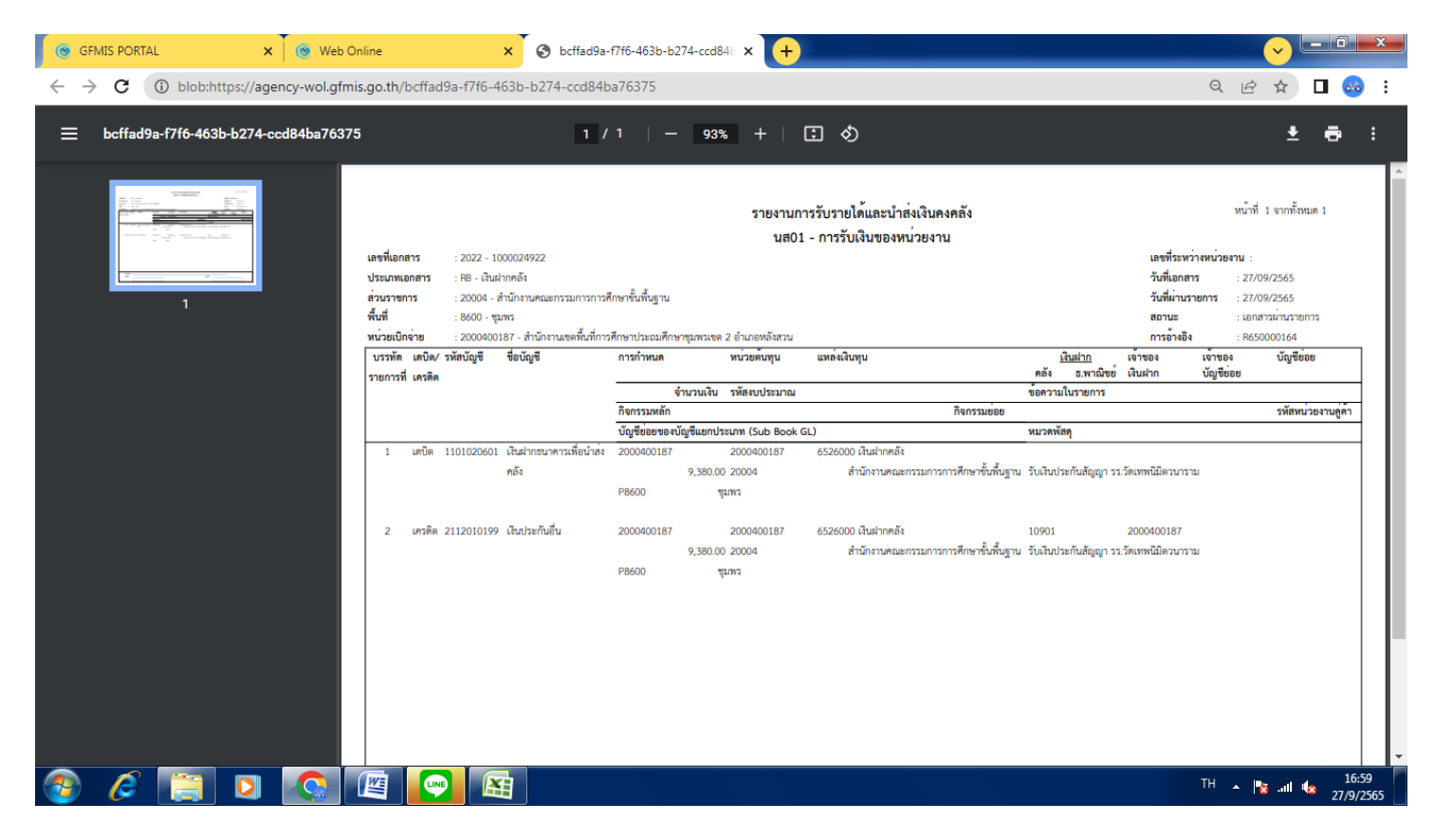

#### 3. บันทึกรายการนำส่งในระบบ KTB Corporate (Pay in)

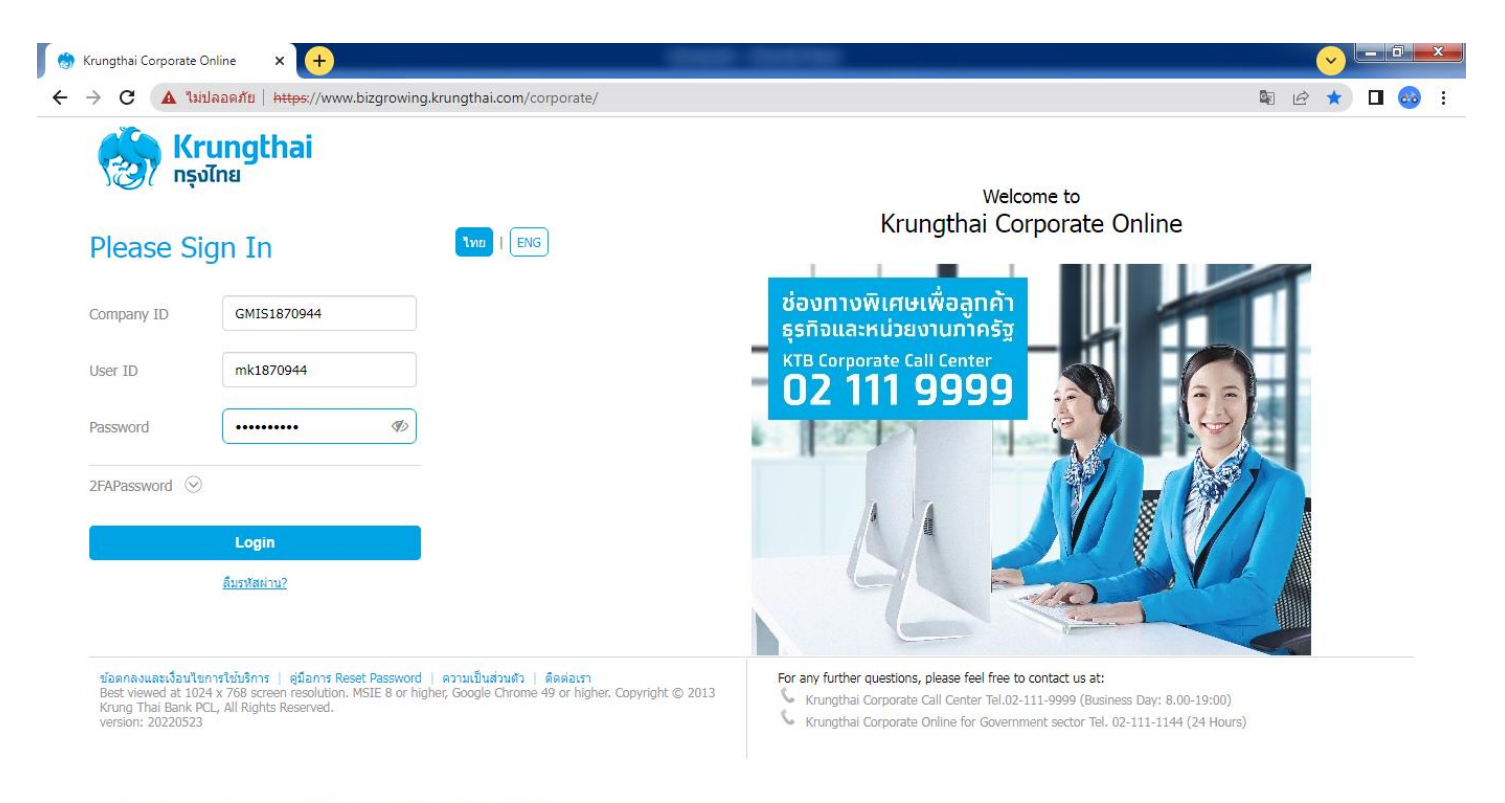

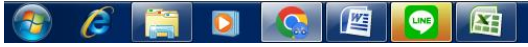

EN 🔺 🎼 ...II 🍬 17:04 27/9/2565

| 😸 Krungthai Corporate Online 🗙 🕂                                                                                                    |                                                                                                    |
|----------------------------------------------------------------------------------------------------|----------------------------------------------------------------------------------------------------|
| C 🔺 ไม่ปลอดภัย   https://www.bizgrowing.krungthai.com/government/L                                                                                                    | Login.do 🖻 🖈 🛛 🧓 🗄                                                                                                    |
| Krungthai<br>nşolna<br>III Anone I anoox                                                                                                    | Hi, นางดวงใจ สุวรรณเนาว์ (ด้านรับและนำส่ง) (Company Maker) (logout<br>MK1870944@GMI5185904 - เขตพื้นที่การศึกษาประถมศึกษาชุมพรเขต 2<br>Current Time: 27 Sep 2022 17:05:39<br>Time out :14 minutes 56 seconds<br>v.20220523                                                                                                    |
| ★ Favorite         ↓         ↓         ↓         ↓         ↓         ↓         ↓         ↓         ↓         ↓         ↓         ↓         ↓         ↓         ↓         ↓         ↓         ↓         ↓         ↓         ↓         ↓         ↓         ↓         ↓         ↓         ↓         ↓         ↓         ↓         ↓         ↓         ↓         ↓         ↓         ↓         ↓         ↓         ↓         ↓         ↓         ↓         ↓         ↓         ↓         ↓         ↓         ↓         ↓         ↓         ↓         ↓         ↓         ↓         ↓ | Image favorite       Image favorite         Image favorite       Image favorite         Image favorite       Image fav |
| 🚳 🥔 🔯 🖸 🔕                                                                                                    | EN 🔺 🃭ii 🍁 17:05                                                                                                    |

| Krungthai<br><sub>กรุงไทย</sub>                                         |            |                     | Hi, นางดวงใจ สุวรรณเนาว์ (ด้านรับแ<br>MK1870944@GMI5185904 - เชดพื้นที่ | ละนำส่ง) (Company Maker)<br>การศึกษาประถมศึกษาชุมพรเซด 2 | ) logo     |
|-------------------------------------------------------------------------|------------|---------------------|-------------------------------------------------------------------------|----------------------------------------------------------|------------|
| Menu                                                                    |            |                     |                                                                         | 0 IT 010                                                 | 2000 47 04 |
| Favorite                                                                | 😆 Download | (\$) GFMIS          | 🛃 Government Upload                                                     | 🛃 Upload                                                 |            |
|                                                                         | Download   | • Pay In            | Upload                                                                  | Upload                                                   |            |
| Account eStatement(Te                                                   |            | Transaction History | Upload Status Inquiry                                                   | Upload Status Inquiry                                    |            |
|                                                                         |            | Tracking-GFMIS      | Upload History                                                          | Upload History                                           |            |
| <u>cel</u><br><u>cel</u><br><u>cel</u><br><u>cel</u><br><u>transfer</u> | <          | Budget Refund       |                                                                         |                                                          |            |
| Tracking:<br>Transfer                                                   |            |                     |                                                                         |                                                          |            |
|                                                                         |            |                     |                                                                         |                                                          |            |
|                                                                         |            |                     |                                                                         |                                                          |            |
|                                                                         |            |                     | _                                                                       |                                                          |            |

| 😸 Krungthai Corporate Online 🛛 🗙  | +                                                              | 0000-00070              |                                       |                      |
|-----------------------------------|----------------------------------------------------------------|-------------------------|---------------------------------------|----------------------|
| ← → C 🔺 ไม่ปลอดภัย   http         | <del>ss</del> ;//www.bizgrowing.krungthai.com/gover            | mment/Login.do#         |                                       | 🖻 🖈 🗖 🥺 i            |
| Krungthai Corporate Online : GFMI | S > Pay In                                                     |                         |                                       | 0 1                  |
| 1 Fill in Information 2           |                                                                |                         |                                       |                      |
| หมายเลขอ้างอิงลูกค้า#             | CB000048884570                                                 | วันที่ทำรายการ          | 27-09-2022                            |                      |
| ช่าระจากบัญชี                     | KTB*804-6-03585-8*สำนักงาน เขตพื้นที่การ ▼<br>ศึกษาประถมศึกษา  | ชื่อแทนบัญชี            | สำนักงาน เขตพื้นที่การศึกษาประถมศึกษา |                      |
| รหัสศูนย์ดันทุน                   | 2000400187                                                     | วันที่รายการมีผล        | 27-09-2022                            |                      |
| รหัสเงินฝากคลังจังหวัด            | G9072                                                          | สานวนเงิน               | 9380 มาพ                              |                      |
| ประเภทเอกสารนำส่ง                 | เงินฝากคลัง 💌                                                  |                         |                                       |                      |
| หมายเหตุ(ถ้ามี)                   | เงินประกันสัญญา รร.วัดเทพนิมิดวนาราม<br>Maximum 50 characters. |                         |                                       |                      |
| Additional Information :          |                                                                |                         |                                       |                      |
| ประเภทเอกสารที่นำส่ง              | R2 🗸                                                           | การอ้างอิง              | R650000164                            |                      |
| รหัสบัญชี                         | 1101020601 ▼                                                   | Bank Book               |                                       |                      |
| รหัสบัญชีเงินฝากคลัง              | 10901                                                          | เจ้าของปัญชีเงินฝากคลัง | 2000400187                            |                      |
| รหัสศูนย์ต้นทุนเจ้าของรายได้      |                                                                |                         |                                       |                      |
|                                   |                                                                |                         |                                       | Save As Draft Submit |
| 📀 🧀 📋 🖸                           | 🔇 🖉 💽 🕾                                                        |                         |                                       | TH 🔺 🍡 .ail 🔩 17:07  |

- กด Summit 2 ครั้ง
- สั่งพิมพ์ด้วยคำสั่ง Ctrl+P นำเสนอรายงานให้ผู้มีอำนาจอนุมัติตามลำดับ

### 4. วันรุ่งขึ้นเรียกรายงานการนำส่ง (Transaction History) จากระบบ KTB Corporate

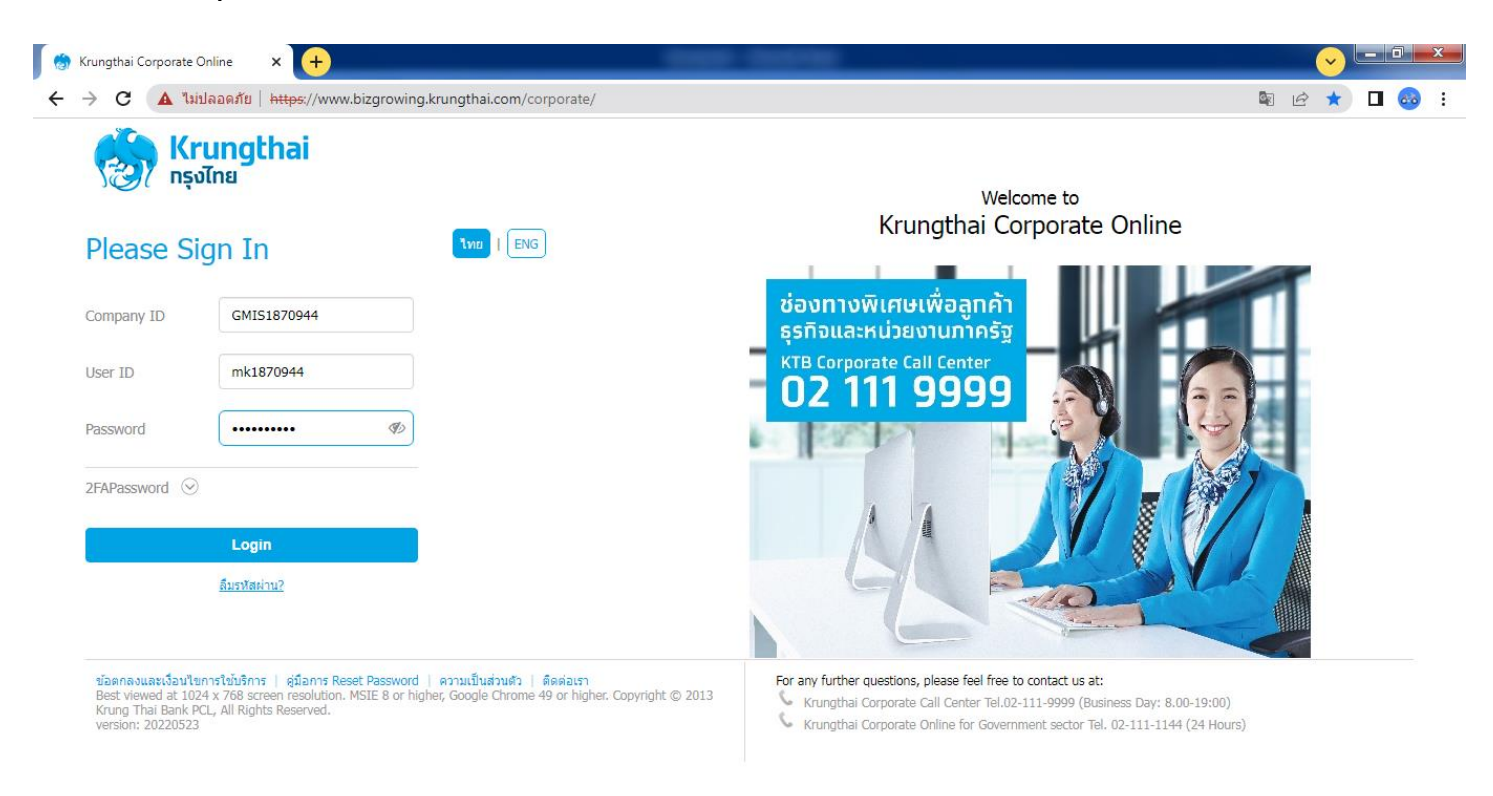

| ← → C ▲ ไม่ปลอดภัย   https:/                                            | //www.bizgrowing.krungthai.com/governn                                                                         | nent/Login.do                                                                                                    |                                                                    | ☞ ☆                                                                                                    | □ 🚳 :                               |
|-------------------------------------------------------------------------|----------------------------------------------------------------------------------------------------|----------------------------------------------------------------------------------------------------|--------------------------------------------------------------------|----------------------------------------------------------------------------------------------------|-------------------------------------|
| တ္တာ Krungthai<br>၈န္႔။                                                 |                                                                                                    | ні,                                                                                                    | นางดวงใจ สุวรรณเนาว์ (ด้านรับ<br>#K1870944@GMI5185904 - เขดที่เ    | มและนำส่ง) (Company Maker)<br>เท็การศึกษาประอมศึกษาชุมพรเซล 2<br>Current Time: 27 Sep 20:<br>Time out :14 minutes | logout<br>22 17:05:39<br>56 seconds |
| Favorite<br>Account<br>Summary<br>Tracking-Bill<br>Payment              | t(Text eStatement(Excel)                                                                                       | Own<br>ount<br>isfer                                                                                                  | Manage favorite)                                                   | ข้อความประชาสัมพันธ์<br>แจ้งให้ลูกค้าภาครัฐทราบ<br>ว่ากำลังทำธุรกรรมอยู่ที่<br>หน้า g-krungthai                   | V20220523                           |
| Terms & Conditions   Privacy   User Manur                               | al   Tutorial   Contact Us                                                                                     |                                                                                                    |                                                                    | EN 🔺 🎼 .at (                                                                                                    | 17:05<br>× 27/9/2565                |
| ← → C ▲ ไม่ปลอดภัย   https://                                           | //www.bizgrowing.krungthai.com/governr                                                                         | nent/Login.do#                                                                                                    |                                                                    | € ☆                                                                                                    | □ 🚳 :                               |
| 🧞 Krungthai<br><sub>กรุงไทย</sub>                                       |                                                                                                    | Hi,                                                                                                    | นางดวงใจ สุวรรณเนาว์ (ด้านรั<br>MK1870944@GMI5185904 - เขดพื่      | บและนำส่ง) (Company Maker) 🔮<br>มที่การศึกษาประถมศึกษาชุมพรเชต 2                                                  |                                     |
| iii Menu                                                                |                                                                                                    |                                                                                                    |                                                                    |                                                                                                    | logout                              |
| 🗯 Favorite                                                              |                                                                                                    |                                                                                                    |                                                                    |                                                                                                    | logout<br>X                         |
|                                                                         | Download                                                                                                    | S GFMIS<br>Pay In<br>Transaction History<br>Tracking-GFMIS<br>Budget Refund                                           | Government Upload     Upload     Status Inquiry     Upload History | Upload<br>• Upload<br>• Upload Status Inquiry<br>• Upload History                                                 | ×                                   |
| Cheque Clearing<br>Accrued Interest Receivable<br>Last Transaction Date | <ul> <li>Download</li> <li>Download</li> <li>Ocourt</li> <li>0.00</li> <li>0.00</li> <li>27-09-2022</li> </ul> | <ul> <li>GFMIS</li> <li>Pay In</li> <li>Transaction History</li> <li>Tracking-GFMIS</li> <li>Budget Refund</li> </ul> | Covernment Upload Upload Upload Upload History 0                   | <ul> <li>Upload</li> <li>Upload Status Inquiry</li> <li>Upload History</li> </ul>                                 | ×                                   |

| ( www.edubaci                                                                                                    |                                                                                                    |                              |                                                                                                    |                                                                                                    |                                                                                                    |                                                                                                    | 0                                                                                                    |
|----------------------------------------------------------------------------------------------------|----------------------------------------------------------------------------------------------------|------------------------------|----------------------------------------------------------------------------------------------------|----------------------------------------------------------------------------------------------------|----------------------------------------------------------------------------------------------------|----------------------------------------------------------------------------------------------------|----------------------------------------------------------------------------------------------------|
| <b>(rungthai</b><br>ารุงไทย                                                                                                    |                                                                                                    |                              |                                                                                                    | Hi, นางดวงใจ สุวรรณเน<br>MK1870944@GMI5185                                                                                                    | าว์ (ด้านรับและนำ<br>904 - เขตพื้นที่การศึ                                                                                                    | กส่ง) (Company Maker)<br>กษาประถมศึกษาชุมพรเชด 2                                                                                                    |                                                                                                    |
|                                                                                                    |                                                                                                    |                              |                                                                                                    |                                                                                                    |                                                                                                    | Current Time: 27<br>Time out :14                                                                                                    | Sep 2022 17<br>minutes 51 s                                                                                                    |
| A Home 🎦 Inbox                                                                                                    |                                                                                                    |                              |                                                                                                    |                                                                                                    |                                                                                                    |                                                                                                    | V.20                                                                                                    |
| gthai Corporate Online : GFM                                                                                                    | IS > Transaction History                                                                                                    |                              |                                                                                                    |                                                                                                    |                                                                                                    |                                                                                                    | •                                                                                                    |
| specify searching criteria :                                                                                                    |                                                                                                    |                              |                                                                                                    |                                                                                                    |                                                                                                    |                                                                                                    |                                                                                                    |
| วันที่รายการมีผล จา                                                                                                    | ก 27-09-2022 ถึง                                                                                                    | 27-09-2022                   | กับที่ตาบกับที่บ่                                                                                       | ใกส่งใบระบบ                                                                                                    |                                                                                                    |                                                                                                    |                                                                                                    |
|                                                                                                    | Not over last 3 months.                                                                                                    |                              | 3 60 101 161 3 60 11                                                                                    | 9 161 1 6 6 6 6 C L L L L L L L L L L L L L L L                                                                                                    |                                                                                                    |                                                                                                    |                                                                                                    |
| ⊖หมายเลขอ้างอิง                                                                                                    | ลูกค้า                                                                                                    |                              |                                                                                                    |                                                                                                    |                                                                                                    |                                                                                                    |                                                                                                    |
| ອຈາຄ                                                                                                    | าโยเซี All                                                                                                    |                              |                                                                                                    | 2020                                                                                                    |                                                                                                    |                                                                                                    |                                                                                                    |
|                                                                                                    | All                                                                                                    |                              | เลอเบาเบิญหเบ                                                                                           | E111101                                                                                                    |                                                                                                    |                                                                                                    |                                                                                                    |
|                                                                                                    | 804-6-03080-5                                                                                                    |                              |                                                                                                    |                                                                                                    |                                                                                                    |                                                                                                    | Search                                                                                                    |
|                                                                                                    | 804-6-03081-3                                                                                                    |                              |                                                                                                    |                                                                                                    |                                                                                                    |                                                                                                    |                                                                                                    |
|                                                                                                    | 804-6-03585-8                                                                                                    |                              |                                                                                                    |                                                                                                    |                                                                                                    |                                                                                                    |                                                                                                    |
|                                                                                                    | 804-6-03608-0                                                                                                    |                              |                                                                                                    |                                                                                                    |                                                                                                    |                                                                                                    |                                                                                                    |
|                                                                                                    | 804-6-03686-2                                                                                                    |                              |                                                                                                    |                                                                                                    |                                                                                                    |                                                                                                    |                                                                                                    |
| Indiana i privacy User i<br>led at 1024 x 768 screen resolutio<br>20220523                                                                                                    | n. MSIE 8 or higher, Google Chron                                                                                                    | ne 49 or higher. Copyright © | 2013 Krung Thai Bank PCL, All                                                                           | Rights Reserved.                                                                                                    |                                                                                                    | EN 🔺 🍡                                                                                                    | ं ज्यां 🍬 ट्र                                                                                                    |
| ungthai Corporate Online                                                                                                    | n. MSIE 8 or higher, Google Chron                                                                                                    | ne 49 or higher. Copyright © | 2013 Krung Thai Bank PCL, All                                                                           | Rights Reserved.                                                                                                    |                                                                                                    | EN 🔺 🍂                                                                                                    | •(s _ ;<br>                                                                                                    |
| Conditions Privacy User I<br>ved at 1024 x 768 screen resolutio<br>20220523<br>เอาร์ เอาร์ เอาร์ เอาร์ เอาร์ เอาร์ เอาร์ เอาร์ เอาร์<br>เอาร์ เอาร์ เอาร์<br>เอาร์ เอาร์ เอาร์<br>เอาร์ เอาร์ เอาร์<br>เอาร์ เอาร์ เอาร์ เอาร์ เอาร์ เอาร์ เอาร์ เอาร์ เอาร์ เอาร์ เอาร์ เอาร์ เอาร์ เอาร์ เอาร์ เอาร์ เอาร์ เอาร์ เอาร์ เอาร์ เอาร์ เอาร์ เอาร์ เอาร์ เอาร์ เอาร์ เอาร์ เอาร์ เอาร์ เอาร์ เอาร์ เอาร์ เอาร์ เอาร์ เอาร์ เอาร์ เอาร์ เอาร์ เอาร์                                                                                                     | Annual   utorial   contact of<br>In. MSEE 8 or higher, Google Chron<br>()<br>()<br>()<br>()<br>()<br>()<br>()<br>()<br>()<br>()                                                                                                    | ne 49 or higher. Copyright © | 2013 Krung Thai Bank PCL, All<br>gin.do#                                                                | Rights Reserved.                                                                                                    |                                                                                                    | en 🔺 🃭                                                                                                    | ·                                                                                                    |
| conditions Privacy User I<br>wed at 1024 x 768 screen resolution<br>אורייניייייייייייייייייייייייייייייייייי                                                                                                    | Annual   utorial   contact of<br>In. MSIE 8 or higher, Google Chron<br>(International Contact of the contact of the contact of the                                                                                                    | hai.com/government/Lo        | 2013 Krung Thai Bank PCL, All<br>gin.do#                                                                | Rights Reserved.<br>Hi, นางควงไจ สุวรรณเป                                                                                                    | มาว์ (ด้านรับและป                                                                                                    | <sup>EN</sup> 🔺 隆<br>विषेश) (Company Maker)                                                                                                    | · ♥<br>✓<br>☆<br>⑦                                                                                                    |
| Conditions Privacy User I<br>wed at 1024 x 768 screen resolution<br>proposos<br>conditionation in the screen resolution<br>conditionation in the screen resolution<br>conditionation in the screen resolution<br>ungthai Corporate Online x<br>conditionation in the screen resolution<br>conditionation in the screen resolution in the screen resolution<br>conditionation in the screen resolution in the screen resolution in the screen                                                                                                    | Annual futurial contact of<br>In. MSIE 8 or higher, Google Chron<br>(In. MSIE 8 or higher, Google Chron<br>(In. MSIE 8 or higher, Google Chro<br>(In. MSIE 8 or higher, Google Chro<br>(In. MSIE 8 or higher, | hai.com/government/Lo        | 2013 Krung Thai Bank PCL, All<br>gin.do#                                                                | Rights Reserved.<br>Hi, นางดวงใจ สุวรรณแ<br>MK1870944@GM15185                                                                                                    | มาว์ (ด้านรับและน่<br>904 - เขตพื้นที่การค่                                                                                                    | <sup>EN</sup> ▲ 🍂<br>าต่ง) (Company Maker)<br>กหาประณาศึกษาชุมพรณฑ 2<br>Current Time: 27                                                                       | <ul> <li>→ ■</li> <li>→ ■</li></ul>                                                                                                    |
| Conditions Privacy User I<br>wed at 1024 x 768 screen resolutio<br>20220523<br>Conditional Corporate Online x<br>Conditional Corporate Online x                                                                                                    | Annual   utorial   contact of<br>In. MSEE 8 or higher, Google Chron<br>(C) (C) (C) (C) (C) (C) (C) (C) (C) (C)                                                                                                    | hai.com/government/Lo        | 2013 Krung Thai Bank PCL, All<br>gin.do#                                                                | Rights Reserved.<br>Hi, นางดวงใจ สุวรรณม<br>MK1870944@GMI5185                                                                                                    | มาว์ (ด้านรับและป<br>904 - เซลพื้นที่การด้                                                                                                    | <sup>EN</sup> • 🍂<br>าส่ง) (Company Maker)<br>ถึกหาประณะศึกษาชุมพรเชต 2<br>Current Time: 27<br>Time out :14                                                    | <ul> <li>.nl </li> <li>.nl </li> <li></li></ul>                                                                                                    |
| Conditions   Privacy   User  <br>red at 1024 x 768 screen resolution<br>Prozonsza<br>ungthai Corporate Online x<br>C ▲ كاناماهماتنا الج<br>Crungthai<br>Mome ▲ Inbox<br>gthai Corporate Online : GFN                                                                                                    | IIS > Transaction History                                                                                                    | hai.com/government/Lo        | 2013 Krung Thai Bank PCL, All<br>gin.do#                                                                | Rights Reserved.<br>Hi, นางดวงใจ สุวรรณเร<br>MK1870944@GMI5185                                                                                                    | มาว์ (ด้านรับและน่<br>904 - เซลพื้นที่การศ์                                                                                                    | <sup>EN</sup> • 🍂<br>าต่ง) (Company Maker)<br>ถึกษาประจมศึกษาชุมพรเชต 2<br>Current Time 27<br>Time out :14                                                     | <ul> <li></li></ul>                                                                                                    |
| Conditions Privacy User I<br>red at 1024 x 768 screen resolution<br>2020523<br>aungthai Corporate Online X<br>C A Tatalaaanfu H<br>C A Tatalaaanfu H<br>C Tatalaaanfu H<br>C Inbox<br>gthai Corporate Online : GFN<br>aspecify searching criteria :                                                                                                    | IIS > Transaction History                                                                                                    | thai.com/government/Lo       | 2013 Krung Thai Bank PCL, All<br>gin.do#                                                                | Rights Reserved.<br>Hi, นางดวงใจ สุวรรณเท<br>HK1870944@GMI5185                                                                                                    | มาว์ (ด้านรับและน่<br>904 - เขตพื้นที่การค่                                                                                                    | EN . 🍂<br>เกล่ง) (Company Maker)<br>ที่กษาประอบศึกษาวุษทรุเรต 2<br>Current Time 27<br>Time out :14                                                             | x all <b>4</b> x<br>→<br>★<br>1 Sep 2022 1<br>minutes 56 s<br>v2                                                                                                    |
| Conditions Privacy User I<br>red at 1024 x 768 screen resolution<br>20220523<br>Conditional Corporate Online x<br>Conditional Corporate Online x<br>Conditional Corporate Online x<br>Crungthai<br>Mome Inbox<br>gthai Corporate Online : GFN<br>a specify searching criteria :                                                                                                    | IIS > Transaction History                                                                                                    | thai.com/government/Lo       | 2013 Krung Thai Bank PCL, All<br>gin.do#                                                                | Rights Reserved.<br>Hi, นางดวงไจ สุวรรณเร<br>HK1870944@GM15185                                                                                                    | มาว์ (ด้านรับและป<br>904 - เชลพื้นที่การค่                                                                                                    | <sup>EN</sup> • 🍂<br>าสัง) (Company Maker)<br>ถึกหาประณะศึกษาชุมพรเชต 2<br>Current Time 27<br>Time out :14                                                     | A Constraints and the second second s                                                                                                    |
| Conditions Privacy User I<br>eed at 1024 x 768 screen resolutio<br>20220573<br>Color Corporate Online Color<br>Color Corporate Online Color<br>Color Corporate Online Color<br>Crungthai<br>รุงโกย<br>Mome Inbox<br>gthai Corporate Online : GFN<br>specify searching criteria :<br>วันท์รายการมีผล จา                                                                                                    | Image: Animal production of the second second se                                                                                                    | thai.com/government/Lo       | 2013 Krung Thai Bank PCL, All<br>gin.do#                                                                | Rights Reserved.<br>Hi, บางดวงใจ สุวรรณเท<br>MK1870944@GMI5185                                                                                                    | มาว์ (ด้านรับและน่<br>904 - เขลพื้นที่การตั                                                                                                    | EN ▲ 🍂<br>าธ์ง) (Company Maker)<br>ถึกหาประณศึกษาชุมพรเรต 2<br>Current Time 27<br>Time out :14                                                                 | Image: state state                                                                                                    |
| Conditions Privacy User I<br>red at 1024 x 768 screen resolutio<br>ภายวาธาว<br>Conditions Privacy User I<br>เมาระ<br>มากระบบ<br>Conditions Privacy User I<br>Conditions Privacy User I<br>Conditions                                                                                                    | Image: Annual production of the product of the product of the pro                                                                                                    | thai.com/government/Lo       | 2013 Krung Thai Bank PCL, All<br>gin.do#                                                                | Rights Reserved.<br>Hi, บางดวงใจ สูวรรณเท<br>MK1870944@GMI5185                                                                                                    | มาว์ (ด้านรับและน่<br>904 - เขตที่นที่การค์                                                                                                    | EN . 🍂<br>เกล่ง) (Company Maker)<br>ที่กษาประอบศึกษาว(มหรุงราช 2<br>Current Time 27<br>Time out :14                                                            | Image: and Image: and Imag                                                                                                    |
| Conditions Privacy User I<br>eed at 1024 x 768 screen resolutio<br>กับ205523<br>Conditional Information Information<br>Conditional Information<br>Conditional Information<br>Information<br>Informatio<br>Information<br>Information<br>Information<br>Information<br>Informa | Image: Annual production of the second second se                                                                                                    | 27-09-2022                   | 2013 Krung Thai Bank PCL, All<br>gin.do#                                                                | Rights Reserved.<br>Hi, นางดวงใจ สุวรรณแ<br>MK1870944@GMI5185                                                                                                    | นาว์ (ด้านรับและป<br>904 - เขตพื้นที่การค่                                                                                                    | EN ▲ 🍡<br>เกล้ง) (Company Maker)<br>เกมาประณะศึกษาชุมพรเชต 2<br>Current Time: 27<br>Time out :14                                                               | x all ¶x<br>→ □<br>★ □<br>Sep 2022 1<br>winutes 56<br>x2                                                                                                    |
| Conditions Privacy User I<br>eed at 1024 x 768 screen resolutio<br>20220573<br>Conditional Corporate Online x<br>Conditional Indiana<br>Conditional Indiana<br>Cond                                                                                                    | Andual   utorial   utorial   utor                                                                                                    | 27-09-2022                   | 2013 Krung Thai Bank PCL, All<br>gin.do#                                                                | Rights Reserved.                                                                                                    | มาว์ (ด้านรับและป<br>904 - เชลพื้นที่การด่                                                                                                    | <sup>EN</sup> ▲ 🍡<br>เกมาง<br>เกมางระอมศึกษาชุมพรเชต 2<br>Current Time 27<br>Time out :14                                                                      | And and a second second                                                                                                    |
| Conditions Privacy User<br>red at 1024 x 768 screen resolution<br>2020573<br>Conditionation<br>Construction<br>Conditionation<br>Construction<br>Constructi                                                                                                    | Andari Votrali Contactor<br>In. MSIE 8 or higher, Google Chron<br>()<br>()<br>()<br>()<br>()<br>()<br>()<br>()<br>()<br>()                                                                                                    | 27-09-2022                   | 2013 Krung Thai Bank PCL, All<br>gin.do#                                                                | Rights Reserved.<br>Hi, นางดวงใจ สุวรรณห<br>พห.1870944@GMT5185                                                                                                    | มาว์ (ด้านรับและน่<br>904 - เขตพื้นที่การศ์                                                                                                    | EN ▲ 📭<br>กล <b>ึง) (Company Maker)</b><br>ถึกมาประณทึกมาชุมพรเรษ 2<br>Current Time 27<br>Time out :14                                                         | i all ♥ ;                                                                                                    |
| <ul> <li>Conditions Privacy User I<br/>red at 1024 x 768 screen resolutio<br/>การการการการการการการการการการการการการก</li></ul>                                                                                                    | Andai hotoral contact of contact of<br>In. MSLE 8 or higher, Google Chron  In. MSLE 8 or higher, Google Chron  It +  Ittps://www.bizgrowing.krungt  Ittp://www.bizgrowing.krungt  Ittp://w                                                                                                    | 27-09-2022                   | 2013 Krung Thai Bank PCL, All<br>gin.do#                                                                | Rights Reserved.                                                                                                    | มาว์ (ด้านรับและน่<br>904 - เขตที่นทึกาะด์<br>Filter:                                                                                                    | EN • 🍂<br>เกษาประชมศึกษาชุมพระระด 2<br>Current Time: 27<br>Time out :14                                                                                        | x all ¶x<br>x □<br>x □<br>C<br>C<br>C<br>C<br>C<br>C<br>C<br>C<br>C<br>C<br>C<br>C<br>C                                                                                                    |
| Conditions Privacy User<br>red at 1024 x 768 screen resolutio<br>2020573<br>Conditions Privacy User<br>Conditions Privacy User                                                                                                    | Andai Votrali Votraci Votraci                                                                                                    | thai.com/government/Lo       | 2013 Krung Thai Bank PCL, All<br>gin.do#                                                                | Rights Reserved.                                                                                                    | าาว์ (ด้านรับและป<br>904 - เรลพันทีการศ์<br>Filter:<br>Transfer Type                                                                                                    | EN<br>EN                                                                                                    | Search<br>Status                                                                                                    |
| Conditions Privacy User<br>ed at 1024 x 768 screen resolutio<br>2020523<br>Conditions Privacy User<br>Conditions Privacy User<br>C                                                                                                    | Andan Votral Votracio Contacco<br>In. MSIE 8 or higher, Google Chron<br>()<br>()<br>()<br>()<br>()<br>()<br>()<br>()<br>()<br>()                                                                                                    | 27-09-2022                   | 2013 Krung Thai Bank PCL, All<br>gin.do#<br>gin.do#                                                     | Rights Reserved.           Hi, uาзดวงใจ สุวรรณม<br>MK1870944@GM15185           MK1870944@GM15185           S56,518.00           0.200.00                             | มาว์ (ด้านรับและป<br>904 - เขตพื่นที่การด์<br>Filter:<br>Transfer Type<br>ONLN                                                                                                    | EN • 🍡<br>เกล่ง) (Company Maker)<br>เกษาประณะศึกษาชุมพรเวต 2<br>Current Time: 27<br>Time out :14                                                               | Searce<br>Searce<br>Status<br>Status<br>Statu |
| Conditions Privacy User<br>How 2 1024 x 768 screen resolution<br>2020523<br>Conditions Privacy User<br>Conditions Privacy User                                                                                                    | Andan Votral Contact O<br>In. MSIE 8 or higher, Google Chron<br>()<br>()<br>()<br>()<br>()<br>()<br>()<br>()<br>()<br>()                                                                                                    | 27-09-2022                   | 2013 Krung Thai Bank PCL, All<br>gin.do#<br>gin.do#<br>From Account 4<br>804-6-03585-8<br>804-6-03585-8 | Rights Reserved.           Hi, มางดวงใจ สุวรรณแ<br>พห.1870944@GM15185           Amount \$           56,518.00           9,380.00                                     | นาว์ (ด้านรับและป<br>904 - เขตพื้นที่การดั<br>914<br>Filter:<br>Transfer Type<br>ONLN<br>ONLN                                                                                                    | EN •<br>มาส์ง) (Company Maker)<br>เกษาประณษศึกษาวยุษพรเวย 2<br>Current Time: 27<br>Time out :14<br>* Show 30<br>รถอะศัก Pate<br>คลิกเพื่อสั่งพิมพ์<br>בריטיבטב | serd<br>Sep 2022.1<br>minutes 56<br>vz                                                                                                    |
| Conditions Privacy User<br>Howacy User<br>Horacy 768 screen resolution<br>Control of the screen resolution<br>Control of the screen resolution<br>Contr                                                                                                    | Andan Votral Contact O<br>In. MSIE 8 or higher, Google Chron<br>()<br>()<br>()<br>()<br>()<br>()<br>()<br>()<br>()<br>()                                                                                                    | 27-09-2022                   | 2013 Krung Thai Bank PCL, All<br>gin.do#<br>gin.do#<br>From Account 4<br>804-6-03585-8<br>804-6-03585-8 | Rights Reserved.         Hi, uาзดวงใจ สุวรรณน<br>พห.1870944@GM15185         Amount          56,518.00       9,380.00                                                 | นาว์ (ด้านรับและป<br>904 - เขตพื้นที่การดั<br>914 - เขตพื้นที่การดั<br>914 - เขตพื้นที่การดี<br>914 - เขตพื้นที่การดี<br>914 - เขตพื้นการดี<br>914 - เขตพื้นการดี<br>914 - เขตพื้นการการดี<br>914 - เขตพื้นการการดี<br>914 - เขตพื้น                                                                                                  | EN •<br>เกมาประณะคึกษาวุฒพรเวษ 2<br>Current Time: 27<br>Time out :14<br>* Show 30<br>รณะรัตะ Pate<br>คลิกเพื่อสั่งพิมพ์<br>เกมาน์จัง (Xingan)                  | Sep 2022.1<br>minutes 56<br>x2<br>Sep 2022.1<br>minutes 56<br>x2<br>Sep 2022.1<br>minutes 56<br>x2<br>Sep 2022.1<br>minutes 56<br>x2<br>Sep 2022.1<br>minutes 56<br>x2<br>Sep 2022.1<br>minutes 56<br>x2<br>Sep 2022.1<br>minutes 56<br>x2<br>Sep 2022.1<br>minutes 56<br>x2<br>Sep 2022.1<br>Sep 2022.1<br>Sep 202.1<br>Sep 202.1<br>S                                                                                                    |
| Conditions Privacy User<br>ed at 1024 x 768 screen resolution<br>2020523<br>Conditional Corporate Online x<br>Constraints<br>Constraints<br>Constr                                                                                                    | Andani Votoriali Votriali Votriali Votriali Votriali Votilizio       Contaccio         IN. MSIE 8 or higher, Google Chron       Image: Contaccio         Image: Contaccio       Image: Contaccio         Image: Contaccio       Image: Contaccio<                                                                                                    | 27-09-2022                   | 2013 Krung Thai Bank PCL, All<br>gin.do#<br>gin.do#<br>804-6-03585-8<br>804-6-03585-8                   | Rights Reserved.           Hi, มางดวงใจ สุวรรณม<br>พK1870944@GMI5185           MK1870944@GMI5185           MK1870944@GMI5185           S56,518.00           9,380.00 | มาว์ (ด้านรับและป<br>904 - เชดพื่นที่การด้<br>904 : เชดพื่นที่การด้<br>Filter:<br>Filter:<br>Transfer Type<br>ONLN<br>ONLN                                                                                                    | EN         •           เครื่อง) (Company Maker)                                                                                                    | sard<br>Sep 2022 1<br>minutes 55<br>x2<br>Sep 2022 1<br>minutes 55<br>x2<br>Sep 2023 1<br>minutes 55<br>x2<br>Sep 2024 1<br>minutes 55<br>x2<br>1<br>x2<br>1<br>x2<br>x2<br>x2<br>x2<br>x2<br>x2<br>x2<br>x2<br>x2<br>x2                                                                                                    |
| Conditions   Privacy   User  <br>red at 1024 x 768 screen resolution<br>properties   Image   Image   Imag                                                                                                    | Andan Votral Contact O<br>In. MSIE 8 or higher, Google Chron<br>()<br>()<br>()<br>()<br>()<br>()<br>()<br>()<br>()<br>()                                                                                                    | 27-09-2022                   | 2013 Krung Thai Bank PCL, All<br>gin.do#<br>gin.do#<br>804-6-03585-8<br>804-6-03585-8                   | Rights Reserved.         Hi, มางดวงใจ สุวรรณม<br>หหาธ70944@GMT5185         MK1870944@GMT5185         Amount       9,380.00                                           | มาว์ (ด้านรับและป<br>904 - เชตพื่นที่การตั<br>904 : เชตพื่นที่การตั<br>904 - เชตพื่นที่การตั<br>904 - เชตพื่น<br>904 - เชตพื่น<br>904 - | EN .<br>เม<br>เกมาประชมศึกษารุษพรเวต 2<br>Current Time 27<br>Time out :14<br>Show 30<br>คลิกเพื่อลั่งพิมพ์<br>รางระยะ<br>< < 1 of                              | sard<br>Sep 2022 1<br>minutes 556<br>V2<br>Sep 2022 1<br>Minutes 506<br>V2<br>Sard<br>Satus<br>CMPLI<br>CMPLI<br>CMPLI<br>1 >> >>                                                                                                    |

| → C A ไม่ปลอดภัย   btte                                                                                                    |                                                                                                    | _                                                                    |                                                                                                    |                                                                                                    |                                                                                                    |                                                                                                    |
|----------------------------------------------------------------------------------------------------|----------------------------------------------------------------------------------------------------|----------------------------------------------------------------------|----------------------------------------------------------------------------------------------------|----------------------------------------------------------------------------------------------------|----------------------------------------------------------------------------------------------------|----------------------------------------------------------------------------------------------------|
|                                                                                                    | əs://www.bizgrowing.krun                                                                                                    | gthai.com/gover                                                      | nment/Login.do#                                                                                               |                                                                                                    |                                                                                                    | ie 🖈 🗖 🧒                                                                                                    |
| rungthai Corporate Online : GFMI                                                                                                    | S > Transaction History                                                                                                    |                                                                      |                                                                                                    |                                                                                                    |                                                                                                    | 0                                                                                                    |
| Back                                                                                                    |                                                                                                    |                                                                      |                                                                                                    |                                                                                                    |                                                                                                    | Print                                                                                                    |
| หมายเลขอ้างอิงลูกค้า#                                                                                                    | CB000048877899                                                                                                    |                                                                      | วันที่อนุมัติรายการ                                                                                           | 27-09-2022                                                                                                    |                                                                                                    |                                                                                                    |
| ช่าระจากบัญชั                                                                                                    | 804-6-03585-8                                                                                                    |                                                                      | ชื่อแหนาบัณฑี                                                                                                 | สำนักงาน เขตพื้นที่การศึกษา                                                                                                    | ประกบส์กหา                                                                                         |                                                                                                    |
| สนัสสมข์กับคน                                                                                                    | 2000/00197                                                                                                    |                                                                      | รับที่สวยอาลายียอ                                                                                             | 27-00-2022                                                                                                    |                                                                                                    |                                                                                                    |
| ราชสุดอาสารส<br>การีรูป เป็นประการสำคัญเรื่อ                                                                                                    | 2000100107                                                                                                    |                                                                      | วันทร์ ไปการมหัต                                                                                              | 27 07 2022                                                                                                    | E6 E10 00 1000                                                                                     |                                                                                                    |
| 1                                                                                                    | 09072                                                                                                    |                                                                      | จานรณอน                                                                                                    |                                                                                                    | 30,310.00                                                                                          |                                                                                                    |
| ประเภทเอกสารนำสง<br>-                                                                                                    | เงนฝากคลง                                                                                                    |                                                                      |                                                                                                    |                                                                                                    |                                                                                                    |                                                                                                    |
| Customer Ref.2                                                                                                    | 27092022                                                                                                    |                                                                      | Customer Ref.3                                                                                                | 8049180492510678                                                                                                    |                                                                                                    |                                                                                                    |
| หมายเหตุ(ถ้ามี)                                                                                                    | -                                                                                                    |                                                                      |                                                                                                    |                                                                                                    |                                                                                                    |                                                                                                    |
| Additional Information :                                                                                                    |                                                                                                    |                                                                      |                                                                                                    |                                                                                                    |                                                                                                    |                                                                                                    |
| ประเภทเอกสารที่นำส่ง                                                                                                    | R2                                                                                                    |                                                                      | การอ้างอิง                                                                                                    | R650000163                                                                                                    |                                                                                                    |                                                                                                    |
| รหัสบัญชี                                                                                                    | 1101020601                                                                                                    |                                                                      | Bank Book                                                                                                    |                                                                                                    |                                                                                                    |                                                                                                    |
| รหัสบัญชีเงินฝากคลัง                                                                                                    | 10901                                                                                                    |                                                                      | เจ้าของบัญชีเงินฝากคลัง                                                                                       | 2000400187                                                                                                    |                                                                                                    |                                                                                                    |
| รหัสศูนย์ต้นทุนเจ้าของรายได้                                                                                                    | -                                                                                                    |                                                                      |                                                                                                    |                                                                                                    |                                                                                                    |                                                                                                    |
|                                                                                                    |                                                                                                    |                                                                      |                                                                                                    |                                                                                                    |                                                                                                    |                                                                                                    |
| out:blank - Google Chrome<br>about:blank                                                                                                    | 0                                                                                                    |                                                                      |                                                                                                    |                                                                                                    |                                                                                                    |                                                                                                    |
| utblank - Google Chrome<br>boutblank<br>2016 124 and<br>E<br>weather i the and                                                                                                    | 100<br>14                                                                                                    | พิมพ์                                                                | 1                                                                                                    | แต่น                                                                                                    | เนาว์ (ด้านรับและนำส่ง)                                                                            | ○ □ (Company Maker) つ [log                                                                                                    |
| utblank - Google Chrome                                                                                                    |                                                                                                    | พิมพ์<br>ปลายทาง                                                     | Length HP LaserJet P1006                                                                                      | сій<br>кій<br>944@GMI518                                                                                                    | เนาว์ (ด้านรับและนำส่ง)<br>5904 - เซตทีมที่การศึกษาป                                               | Company Maker) (Company Maker) (Company M                                                                                                    |
| utblank - Google Chrome<br>boutblank<br>Steer 158 Steeres<br>Surserlage Steeres<br>Surserlage Steeres<br>Surserlage Steeres<br>Surserlage Steeres<br>Surserlage Steeres<br>Surserlage Steeres<br>Surserlage Steeres                                                                                                    | **                                                                                                    | พิมพ์<br>ปลายทาง<br>หน้า                                             | າ<br>HP LaserJet P1006<br>ນັ້ນນາມຄ                                                                            | ■ ×<br>Isita<br>yolta dossoni<br>944@GM1518                                                                                                    | เนาว์ (ด้านรับและนำส่ง)<br>5904 - เซลพื้นที่การศึกษาป                                              | (Company Maker) (Company Maker) (Company                                                                                                    |
| لل     ل                                                                                                    |                                                                                                    | พิมพ์<br>ปลายทาง<br>หน้า                                             | 🖃<br>1 ก<br>ทั้งหมด                                                                                           | □ Х<br>Iciu<br>944⊕GMI518<br>▼                                                                                                    | เนาว์ (ด้านรับและนำส่ง)<br>5904 - เซตพื้นที่การศึกษาป                                              | ে লেগে নিয়ন্ত্র নিয়ন্ত্র নিযান্ত্র নিযান্ত্র নেযান্ত্র নিযান্ত্র নিযান্ত্র নিযান্ত্র নিযান্ত্র নিযান্ত্র নিযান্ত্র নেযান্ত্র নিযান্ত্র নেযান্ত্র নেযান্ত্র নেযান্ত্র নেযান্ত্র নেযান্ত নেযে নেযে নেযে নেযে নেযে নেযে নেযে নেয                                                                                                    |
| للمعلم - Google Chrome      boutblank - Google Chrome      boutblank      constant     constant     con                                                                                                    | ж.                                                                                                    | พิมพ์<br>ปลายทาง<br>หน้า<br>จำนวนชุด                                 | เ⊶<br>1 ก<br>⊷ HP LaserJet P1006<br>ทั้งหมด<br>1                                                              | скій<br>ккій<br>ч<br>ч                                                                                                    | เนาว์ (ด้านรับและนำส่ง)<br>5904 - เซตทีมที่การศึกษาป                                               | Company Maker) کو ایج<br>در Company Maker) کو ایج<br>در Current Time: 27 Sep 2022 17:3<br>Time out :14 minutes 54 sec<br>v.2022<br>در Current Time: 27 Sep 2022 17:3<br>Time out :14 minutes 54 sec<br>v.2022<br>در Current Time: 27 Sep 2022 17:3<br>Time out :14 minutes 54 sec<br>v.2022<br>Current Time: 27 Sep 2022 17:3<br>Time out :14 minutes 54 sec<br>v.2022<br>Current Time: 27 Sep 2022 17:3<br>Current Time: 27 Sep 2022 17:3<br>Current Time: 2 |
| لل     ل                                                                                                    | ×                                                                                                    | พิมพ์<br>ปลายทาง<br>หบ้า<br>จำนวนชุด<br>รูปแบบ                       | เ∎                                                                                                    | <ul> <li>х</li> <li>зх</li> <li>з</li></ul>                                                                                                    | เนาว์ (ด้านรับและนำส่ง)<br>5904 - เซตพื่นที่การศึกษาป                                              | <ul> <li>✓</li> <li>✓</li></ul>                                                                                                    |
| لل     ل                                                                                                    |                                                                                                    | พิมพ์<br>ปลายทาง<br>หน้า<br>จำนวนชุด<br>รูปแบบ                       | ■                                                                                                    | <ul> <li>■ ×</li> <li>เงไข สุวรรณ<br/>944@GM1518</li> <li>▼</li> <li>■</li> <li>122</li> <li>เขตทันท์การศึกษ</li> </ul>                                                                                                    | เนาว์ (ด้านรับและนำส่ง)<br>5904 - เซตพื่นที่การศึกษาป<br>ราประณมศึกษา                              | <ul> <li>ट्रिके प्रे विकास के प्रिके के प्रिकेके के प्रिके के प्रिके के प्रिकेके के प्रिके के प्रिकेके के के प्रिके के के प्रिकेके</li></ul>                                                                                                    |
| bubblank - Google Chrome<br>bubblank - Google Chrome<br>bubblank<br>Second Second Sec                                                                                                    | Man mana mana mana mana mana mana mana m                                                                                                    | พิมพ์<br>ปลายทาง<br>หน้า<br>จำนวนปุด<br>รูปแบบ<br>การตั้งค่าเพิ่มเต้ | ■<br>1 เก                                                                                                    | <ul> <li>เผ่น</li> <li>เงโจ สุวรรณบ<br/>944@GMI518</li> <li>22</li> <li>เชตทันทีการศึกม</li> <li>122</li> </ul>                                                                                                    | เนาว์ (ด้านรับและนำส่ง)<br>5904 - เซตทีมที่การศึกษาป<br>ราประถบศึกษา                               | <ul> <li>Company Maker)</li> <li>Company Maker)</li> <li>Current Time 27 Sep 2022 17:33<br/>Time out :14 minutes 54 seo<br/>vacous</li> <li>Contract of the second second secon</li></ul>                                                                                                    |
| utblank - Google Chrome<br>boutblank<br>for the second second                                                                                                    | manufactoria de la constanción de la constanción de la constanci                                                                                                    | พิมพ์<br>ปลายทาง<br>หน้า<br>จำนวนชุด<br>รูปแบบ<br>การตั้งค่าเพิ่มเด้ | <ul> <li>และ</li> <li>1</li> <li>พึงหมด</li> <li>1</li> <li>แนวดัง</li> </ul>                                 | <ul> <li>เผ่น</li> <li>เงไจ สุวรรณ<br/>944@GM1518</li> <li>22</li> <li>เชตพื้นที่การศึกษ</li> <li>122</li> </ul>                                                                                                    | เนาว์ (ด้านรับและนำส่ง)<br>5904 - เซตทีมที่การศึกษาป<br>ษาประถมศึกษา<br>9,380.00 บาท               | ပြား<br>ဆြေးကြာလ်<br>(Company Maker) ကြော<br>(Company Maker)<br>Current Time: 27 Sep 2022 17:33<br>Time out :14 minutes 54 seo<br>v.2022<br>ကြော<br>ကြော<br>ပြား<br>ပြား<br>ပြား<br>ပြား<br>ပြား<br>ပြား<br>ပြား<br>ပြာ                                                                                                    |
| butblank - Google Chrome<br>about about abou                                                                                                    | Managana and                                                                                                    | พิมพ์<br>ปลายทาง<br>ทน้า<br>จำนวนชุด<br>รูปแบบ<br>การตั้งค่าเพิ่มเต่ | ■ HP Laser Jet P1006       ที่งหมด       1       แนวตั้ง                                                      | <ul> <li>เผ่น</li> <li>เงโจ สุวรรณ<br/>944@GM1518</li> <li>22</li> <li>ันตาทันท์การศึก<br/>122</li> </ul>                                                                                                    | เนาว์ (ด้านรับและนำส่ง)<br>5904 - เซตพื้นที่การศึกษาป<br>ษาประถมศึกษา<br>9,380.00 บาท              | دور المرابع       دور المرابع         دور المرابع       دور المرابع                                                                                                    |
| butblank - Google Chrome<br>aboutblank<br>To the second second                                                                                                    | Markan And                                                                                                    | พืมพ์<br>ปลายทาง<br>หน้า<br>จำนวนชุด<br>รูปแบบ<br>การดังค่าเพิ่มเต้  | ■<br>1 เ                                                                                                    | <ul> <li>■ ×</li> <li>เผ่น</li> <li>&gt;งไข สุวรรณ<br/>944@GM1518</li> <li>▼</li> <li>22</li> <li>เชตทันทีการศึกษ</li> <li>122</li> <li>492590977</li> </ul>                                                                                                    | เนาว์ (ด้านรับและนำส่ง)<br>5904 - เซตที่นที่การศึกษาป<br>⊌าประถมศึกษา<br>9,380.00 บาท              | Company Maker) کے اور کی دی۔<br>Company Maker) کی دو<br>Current Time: 27 Sep 2022 17:33<br>Time out: 14 minutes 54 sec<br>v.2022<br>Current Time: 75 Sep 2022 17:33<br>Time out: 14 minutes 54 sec<br>v.2022                                                                                                    |
| eventes a conserva e conserva e c                                                                                                    | ne<br>Marina de la constante de la constante de l | พิมพ์<br>ปลายทาง<br>หน้า<br>จำนวนปุด<br>รูปแบบ<br>การตั้งค่าเพิ่มเต่ | ■                                                                                                    | <ul> <li>แผ่น</li> <li>เมโจ สุวรรณบ<br/>944@GMI5183</li> <li>122</li> <li>เขตทันน์การศึกษ</li> <li>122</li> <li>492590977</li> </ul>                                                                                                    | เ <mark>นาว์ (ด้านรับและนำต่ง)</mark><br>5904 - เซตทีมที่การศึกษาป<br>มาประถมศึกษา<br>9,380.00 บาท | <ul> <li>العالي المعالي المعال<br/>المعالي المعالي المعالي المعالي المعالي المعالي المعالي المعالي المعالي المعالي المعالي المعالي المعالي المعالي المعالي المعالي المعالي المعالي المعالي المعالي المعالي المعالي المعالي المعالي الم<br/>معالي معالي المعالي المعالي المعالي المعالي المعالي المعالي المعالي المعالي المعالي المعالي المعالي المعالي المعالي المعالي المعالي المعالي المعالي المعالي المعالي المعالي المعالي المعالي المعالي المعالي المعالي المعالي المعالي المعالي المعالي المعالي المعالي المعالي المعالي المعالي المعالي المعالي<br/>المعالي المعالي المعالي المعالي المعالي المعالي المعالي المعالي المعالي المعالي المعالي المعالي المعالي معالي معالي معالي معالي معالي معالي معالي معالي معالي معالي معالي معالي معالي المعالي معالي معالي معالي معالي معالي معالي معالي م</li></ul>                                                                                                    |
| extellant - Google Chrome<br>about the set of the set of                                                                                                    | Mar.                                                                                                    | พิมพ์<br>ปลายทาง<br>ทบ้า<br>จำนวนชุด<br>รูปแบบ<br>การตั้งค่าเพิ่มเต้ | 1 เ<br>พิงหมด<br>1<br>แนวตั้ง<br>มีมาท์ ยกเป                                                                  | <ul> <li>แผ่น</li> <li>เงไข สุวรรณ<br/>944@GM1518</li> <li>22</li> <li>เมตทันท์การศึกษ</li> <li>122</li> <li>492590977</li> <li>in</li> </ul>                                                                                                    | เมาว์ (ด้านรับและนำส่ง)<br>5904 - เซตพื่มที่การศึกษาป<br>ษาประถมศึกษา<br>9,380.00 บาท              | Company Maker)<br>Company Maker)<br>Current Time: 27 Sep 7022 13:63<br>Time out : 14 minutes 54 3:63<br>(2022)<br>Current Time: 27 Sep 7022 13:63<br>Current Time: 27 Sep 7022 13:63<br>Current Time: 27 Sep 702 13:63<br>Current Time: 27 Sep 702 13:63<br>Current Time: 27 Sep       |
| putblank - Google Chrome<br>aboutblank<br>Part 19 Part 19                                                                                                    | Me<br>Me<br>Me<br>Me<br>Me<br>Me<br>Me<br>Me<br>Me<br>Me<br>Me<br>Me<br>Me<br>M                                                                                                    | พิมพ์<br>ปลายทาง<br>หน้า<br>จำนวนชุด<br>รูปแบบ<br>การตั้งค่าเพิ่มเต่ | 1 เ                                                                                                    | <ul> <li>Isiu</li> <li>Isiu</li> <l< td=""><td>เนาว์ (ด้านรับและนำส่ง)<br/>5904 - เขตทึนที่การศึกษาป<br/>ษาประถมศึกษา<br/>9,380.00 บาท</td><td>Company Maker)<br/>Company Maker)<br/>Current Time 27 Sep 2022 17:30<br/>Time out: 14 minutes 54 sec<br/>v.2022<br/>(<br/>Time out: 14 minutes 54 sec<br/>v.2021<br/>(<br/>Time out: 14 minutes 54 sec<br/>v.2021</td></l<></ul> | เนาว์ (ด้านรับและนำส่ง)<br>5904 - เขตทึนที่การศึกษาป<br>ษาประถมศึกษา<br>9,380.00 บาท               | Company Maker)<br>Company Maker)<br>Current Time 27 Sep 2022 17:30<br>Time out: 14 minutes 54 sec<br>v.2022<br>(<br>Time out: 14 minutes 54 sec<br>v.2021<br>(<br>Time out: 14 minutes 54 sec<br>v.2021                                                                                                    |
| sutblank - Google Chrome<br>aboutblank<br>The state of seasons<br>Seasons<br>Season | т<br>т<br>т<br>т<br>т<br>т<br>т<br>т<br>т<br>т<br>т<br>т<br>т<br>т                                                                                                    | พิมพ์<br>ปลายทาง<br>หน้า<br>จำนวนชุด<br>รูปแบบ<br>การตั้งค่าเพิ่มเต่ | และเป็น<br>ที่งหมด<br>1<br>แนวดัง<br>ถึม<br>ถึม<br>มีมา<br>มีมา<br>มีมา<br>มีมา<br>มีมา<br>มีมา<br>มีมา<br>มี | <ul> <li>кіч</li> <li>кіч</li> <li>у із 4255041</li> <li>944@GM1518</li> <li>22</li> <li>тамяйційнтьйни</li> <li>122</li> <li>492590977</li> <li>in</li> <li>164</li> <li>k</li> </ul>                                                                                                    | เมาว์ (ด้านรับและมำส่ง)<br>5904 - เชตทีมที่การศึกษาป<br>ษาประถมศึกษา<br>9,380.00 บาท               | Company Maker)<br>Company Maker)<br>Current Time: 27 Seg 2022 17:36<br>Time out : 14 minutes 54 seg<br>V2022                                                                                                    |

#### 5. เรียกรายงานในระบบ New GFMIS Thai

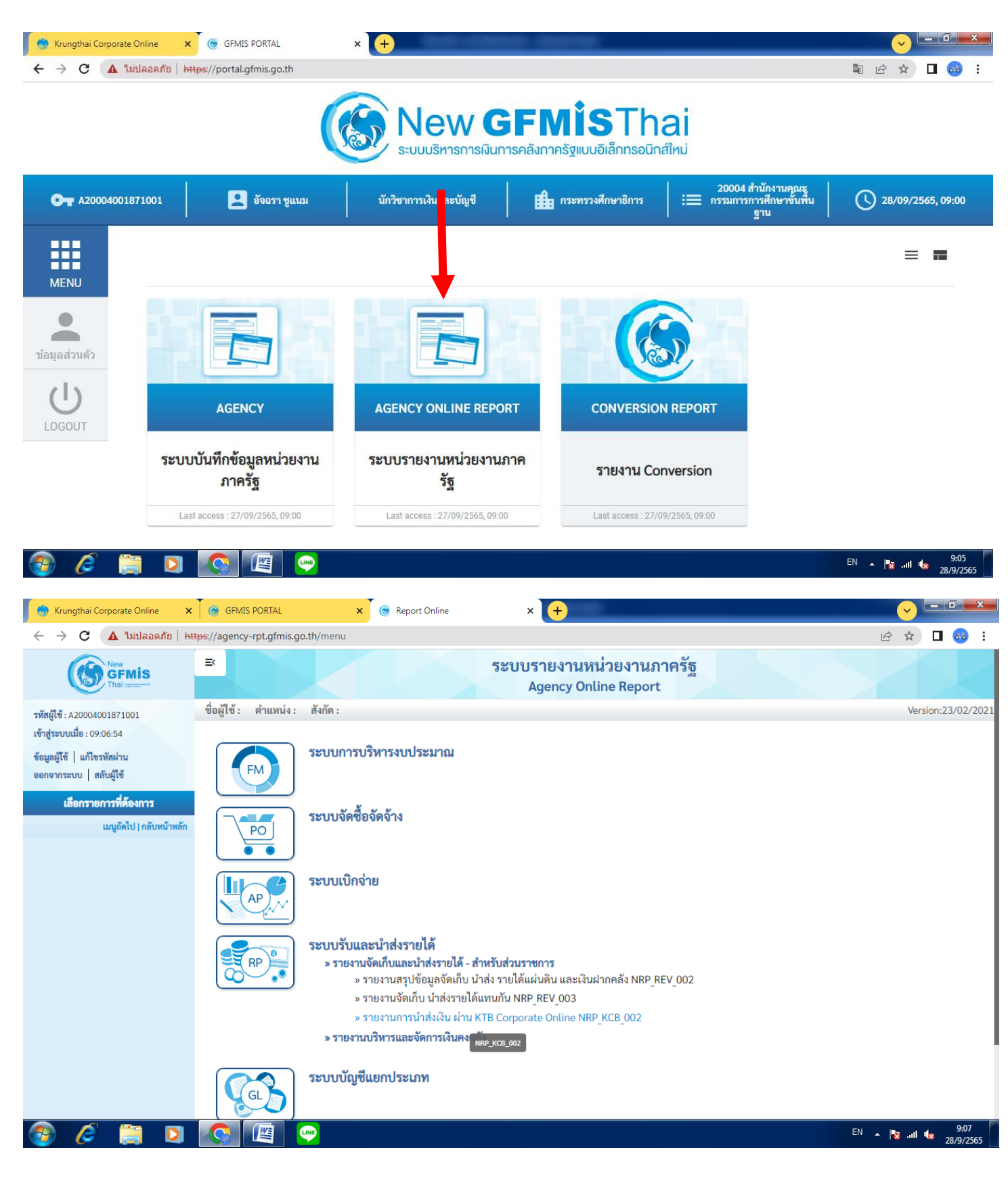

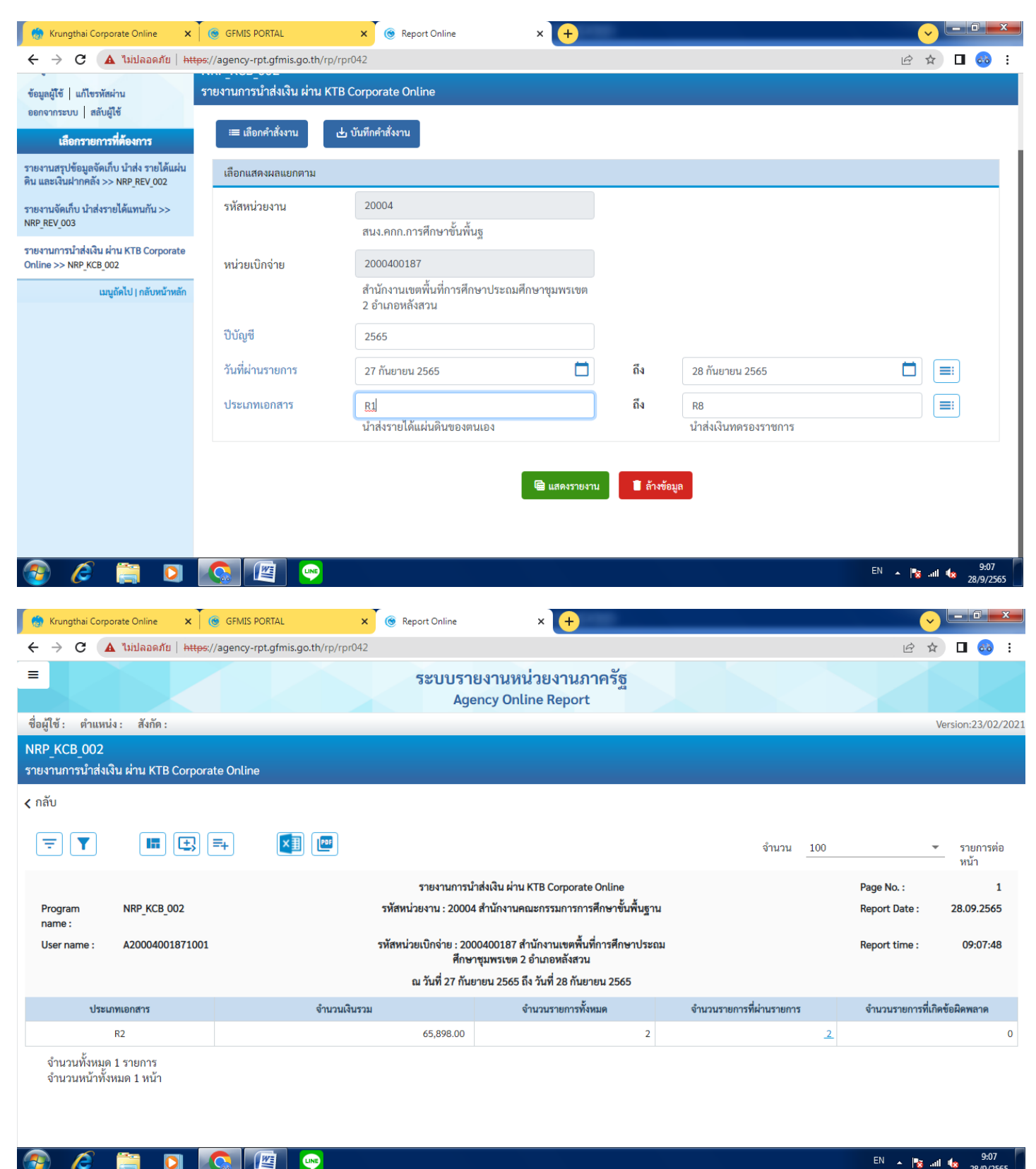

EN 🔺 隆 ..... 🍫

| 🍵 Krungthai Corp              | oorate Online             | × 🖲 GFMIS           | S PORTAL              | × ©                              | Report          | Online ×                                                    | +                                     |                  |              |         |                  | <u> </u>                       | 0 X               |
|-------------------------------|---------------------------|---------------------|-----------------------|----------------------------------|-----------------|-------------------------------------------------------------|---------------------------------------|------------------|--------------|---------|------------------|--------------------------------|-------------------|
| ← → C                         | 🗛 ไม่ปลอด <i>ร่</i>       | ខែ   https://agency | -rpt.gfmis.go.th/rp/i | rpr042                           |                 |                                                             |                                       |                  |              |         |                  | € ☆ □                          | <u>ಹ</u> :        |
|                               |                           |                     |                       |                                  |                 | Agency Online Rep                                           | oort                                  |                  |              |         |                  |                                |                   |
| ชื่อผู้ใช้ : ตำแห             | น่ง: สังกัด               | :                   |                       |                                  |                 |                                                             |                                       |                  |              |         |                  | Version:                       | 23/02/2021        |
| NRP_KCB_002<br>รายงานการนำส่ง | เงิน ผ่าน KT              | B Corporate Onli    | ne                    |                                  |                 |                                                             |                                       |                  |              |         |                  |                                |                   |
| < กลับ                        |                           |                     |                       |                                  |                 |                                                             |                                       |                  |              |         |                  |                                |                   |
| ╤▼                            | I                         | E =+                |                       | -                                |                 |                                                             |                                       |                  | จำนวร        | น 100   |                  | ▼ ราย<br>หน้                   | ยการต่อ<br>เ้า    |
| Program<br>name :             | NRP_KCB                   | 002                 |                       | รหัล                             | ราย<br>เหน่วยงา | งานการนำส่งเงิน ผ่าน KTB Corp<br>น : 20004 สำนักงานคณะกรรมก | oorate Online<br>ารการศึกษาขั้นพื้นรู | ฐาน              |              |         | Page<br>Repo     | No. :<br>rt Date : 28.09       | 1<br>9.2565       |
| User name :                   | A200040                   | 01871001            |                       | รหัสเ                            | หน่วยเบิก       | จ่าย : 2000400187 สำนักงานเข<br>สือมอรมพระชาว 2 ถ้อ ออมอั   | เตพื้นที่การศึกษาปร<br>'หลวม          | ะถม              |              |         | Repor            | rt time : 09                   | :08:07            |
|                               |                           |                     |                       |                                  | ณ วัน           | หกษาชุมพรเขต 2 อาเมอหล<br>ที่ 27 กันยายน 2565 ถึง วันที่ 28 | งสวน<br>กันยายน 2565                  |                  |              |         |                  |                                |                   |
| วันที่ผ่านรายการ              | ประเภท<br>เอกสาร          | การอ้างอิง          | ศูนย์ต้นทุนผู้นำส่ง   | ศูนย์ต้นทุน<br>เจ้าของราย<br>ได้ | รหัส<br>รายได้  | คีย์อ้างอิง 3                                               | จำนวนเงิน                             | รหัสหน่วย<br>งาน | เลขที่เอกสาร | ปีบัญชี | รหัสหน่วย<br>งาน | เอกสารปรับเพิ่มเงิน<br>ฝากคลัง | ปีบัญชี           |
| 27.09.2565                    | R2                        | R650000163          | 2000400187            |                                  | 901             | 8049180492510678                                            | 56,518.00                             | 20004            | 1300030369   | 2022    | 20004            | 1600007362                     | 2022              |
| 27.09.2565                    | R2                        | R650000164          | 2000400187            |                                  | 901             | 8049180492590977                                            | 9,380.00                              | 20004            | 1300030387   | 2022    | 20004            | 1600007380                     | 2022              |
| จำนวนทั้งหม<br>จำนวนหน้าทั้   | ด 2 รายการ<br>งหมด 1 หน้า |                     |                       |                                  |                 |                                                             |                                       |                  |              |         |                  |                                |                   |
| 📀 🧷                           |                           |                     |                       |                                  |                 |                                                             |                                       |                  |              |         | E                | N 🔺 隆 ait 🎪                    | 9:08<br>28/9/2565 |

• สั่งพิมพ์รายงาน เลข 13xxxx, 16xxx

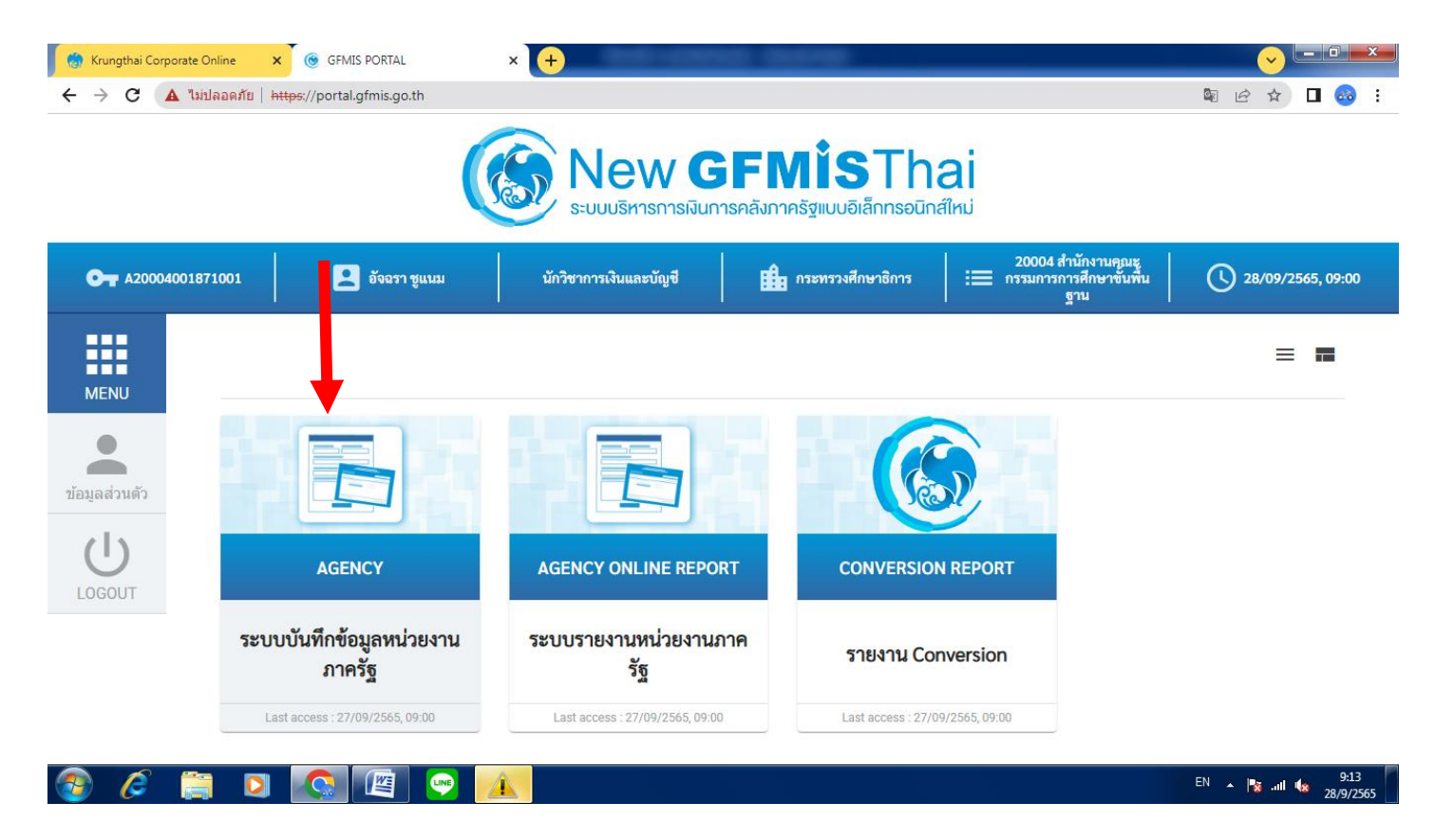

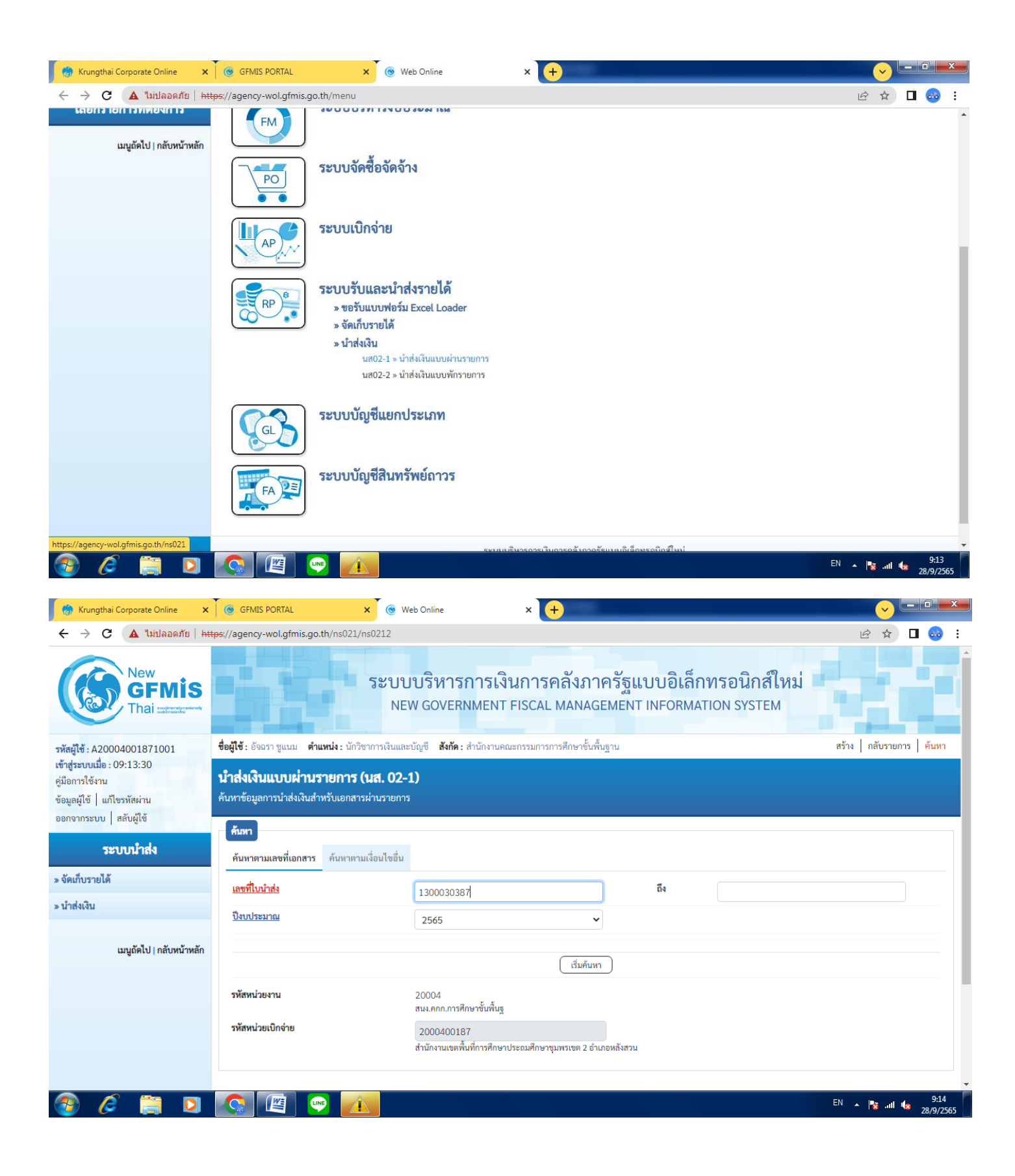

| A ไม่ปลอดภัย   <del>http:</del><br>Xation                        | s://agency-wol.gfmis.go.th                                                                                                    | n/ns021/ns0212                                                                                                    |                                                                                                    |                                                                                                    |                                                                                                    |                                                                                                    |                                                                                                    |                                                                                                    |                                                                                                    |
|------------------------------------------------------------------|----------------------------------------------------------------------------------------------------|----------------------------------------------------------------------------------------------------|----------------------------------------------------------------------------------------------------|----------------------------------------------------------------------------------------------------|----------------------------------------------------------------------------------------------------|----------------------------------------------------------------------------------------------------|----------------------------------------------------------------------------------------------------|----------------------------------------------------------------------------------------------------|----------------------------------------------------------------------------------------------------|
| มัสย่าน                                                          | 9 17 2 9 9 9 11 9 19 12 19 15 7                                                                                                    |                                                                                                    |                                                                                                    |                                                                                                    |                                                                                                    |                                                                                                    |                                                                                                    | Ē                                                                                                    | ☆                                                                                                    |
| สัสยาวอง                                                         |                                                                                                    | เยการ (นส. 02-1)<br>                                                                                                    | )                                                                                                    |                                                                                                    |                                                                                                    |                                                                                                    |                                                                                                    |                                                                                                    |                                                                                                    |
|                                                                  | ค้นหาข้อมูลการนำส่งเงินสำห                                                                                                    | รับเอกสารผ่านรายการ                                                                                                    |                                                                                                    |                                                                                                    |                                                                                                    |                                                                                                    |                                                                                                    |                                                                                                    |                                                                                                    |
| บผู้ใช้                                                          | ค้นหา                                                                                                    |                                                                                                    |                                                                                                    |                                                                                                    |                                                                                                    |                                                                                                    |                                                                                                    |                                                                                                    |                                                                                                    |
| บนำส่ง                                                           | ด้านหลางน้องสุดร                                                                                                    | ว้าตากการเรื่องปัตวี่งเ                                                                                                    |                                                                                                    |                                                                                                    |                                                                                                    |                                                                                                    |                                                                                                    |                                                                                                    |                                                                                                    |
|                                                                  | คนทาดามเลขทเอกลาร                                                                                                    | พนทาตามเงอน เซอน                                                                                                    |                                                                                                    |                                                                                                    |                                                                                                    |                                                                                                    |                                                                                                    |                                                                                                    |                                                                                                    |
|                                                                  | <u>เลขที่ใบนำส่ง</u>                                                                                                    |                                                                                                    | 1300030387                                                                                                    |                                                                                                    |                                                                                                    | ถึง                                                                                                    |                                                                                                    |                                                                                                    |                                                                                                    |
|                                                                  | ปึงบประมาณ                                                                                                    |                                                                                                    | 2545                                                                                                    |                                                                                                    | ~                                                                                                    |                                                                                                    |                                                                                                    |                                                                                                    |                                                                                                    |
|                                                                  |                                                                                                    |                                                                                                    | 2000                                                                                                    |                                                                                                    | •                                                                                                    |                                                                                                    |                                                                                                    |                                                                                                    |                                                                                                    |
| กลับหน้าหลัก                                                     |                                                                                                    |                                                                                                    |                                                                                                    | 6                                                                                                    | d ¥                                                                                                    |                                                                                                    |                                                                                                    |                                                                                                    |                                                                                                    |
|                                                                  |                                                                                                    |                                                                                                    |                                                                                                    | Ľ                                                                                                    | รมคนหา                                                                                                    |                                                                                                    |                                                                                                    |                                                                                                    |                                                                                                    |
|                                                                  | รหัสหน่วยงาน                                                                                                    |                                                                                                    | 20004                                                                                                    |                                                                                                    |                                                                                                    |                                                                                                    |                                                                                                    |                                                                                                    |                                                                                                    |
|                                                                  | - <del>V</del> - 1 - 1 - 1 - 1 - 1                                                                                                    |                                                                                                    | สนง.คกก.การศึกษาขันพีเ                                                                                                    | นฐ                                                                                                    |                                                                                                    |                                                                                                    |                                                                                                    |                                                                                                    |                                                                                                    |
|                                                                  | รหสหนวยเบกจาย                                                                                                    |                                                                                                    | 2000400187<br>ส่อนัดความหารณี้แต่ดอรสีด                                                                                                    | ามอาโรงอาเสือบอราเพรา                                                                                                   | າຫ 2 ຄຳບວນອັ້ນສວນ                                                                                           |                                                                                                    |                                                                                                    |                                                                                                    |                                                                                                    |
|                                                                  | จัดลำดับตาม <b>เลขที่ใบนำส่ง</b> จาก                                                                                                    | น้อยไปมาก                                                                                                    | а папя пасоя мали пряй                                                                                                    | เด เอระถมหมด เข้าพระ                                                                                                    | 001 Z O ILIIONANA 114                                                                                       |                                                                                                    |                                                                                                    |                                                                                                    |                                                                                                    |
|                                                                  | หน้าที่ 1 จากทั้งหมด 1                                                                                                    |                                                                                                    |                                                                                                    |                                                                                                    |                                                                                                    |                                                                                                    |                                                                                                    |                                                                                                    |                                                                                                    |
|                                                                  | เลือก <u>เลขที่ใบนำส่ง ปังบ</u>                                                                                                    | ประมาณ วันที่ในใบนำฝ                                                                                                    | <u>ประเภทการนำ</u><br>กก ส่ง                                                                                                    | <u>สูนย์ตันทุนผู้นำ</u><br>ส่ง                                                                                          | <u>สูนย์ต้นทุนเจ้าของราย</u><br>ได้                                                                         | <sup>ย</sup> <u>วันที่บันทึก</u>                                                                                                    | <u>จำนวน</u><br>เงิน                                                                                                    | <u>สถานะ</u>                                                                                                    | <u>าขที่เอกสารเ</u><br>รายการ                                                                                                    |
|                                                                  |                                                                                                    |                                                                                                    |                                                                                                    | <u> 11</u>                                                                                                    |                                                                                                    | 28 กันยายน                                                                                                    |                                                                                                    | เอกสารผ่าน                                                                                                    |                                                                                                    |
|                                                                  |                                                                                                    | 27 ถนยายน                                                                                                    |                                                                                                    |                                                                                                    |                                                                                                    |                                                                                                    | 9,380,00                                                                                                    |                                                                                                    |                                                                                                    |
| 2 Online ×                                                       | <ul> <li>โ 1300030387 2</li> <li>คำอธิบาย: 1.คลิกที่คอดัม<br/>2.          <ul> <li>คลิกบี</li> <li>2.              <li>คลิกบ</li> </li></ul> </li> <li>(๑ GFMIS PORTAL<br/>St//acepcy-woll afmis ao th</li> </ul>                                                                                                    | 2265 22 กันยายน<br>2565 2565<br>น์ที่มีเส้นได้เพื่อจัดเรียงลำ<br>พื่อแสดงเอกสาร<br>มัน (@ Web                                                                                                    | R2<br>ดับ<br>Online                                                                                                    | 2000400187<br><<br>x +<br>No.=13000303878/                                                                              | 1 >                                                                                                    | 2565                                                                                                    | ,,,,,,,,,,,,,,,,,,,,,,,,,,,,,,,,,,,,,,,                                                                                                    | EN 🔺 🏴                                                                                                    | ×                                                                                                    |
| iorate Online × ไ<br>นิ "ไม่ปลอดภัย   http:                      | <ul> <li>โ 1300030387 2</li> <li>คำอธิบาย: 1.คลิกที่คอลัม<br/>2.          <ul> <li>คลิกเ</li> <li>2.              <li>คลิกเ</li> </li></ul> </li> <li>(* GFMIS PORTAL<br/>s://agency-wol.gfmis.go.th</li> </ul>                                                                                                    | 27 กนยายน<br>2565 27 กนยายน<br>2565<br>น์ที่มีเส้มได้เพื่อจัดเรียงลำ<br>พื่อแสดงเอกสาร<br>× @ Web<br>x/ns021/ns0211?comp<br>สำนักงานเขตพื้นที่การ                                                                                                    | R2<br>ดับ<br>• Online<br>•Code=20004&docl                                                                                                    | 2000400187<br>× ++<br>No=1300030387&<br>เซต 2 อำเภอหลังสวน                                                              | 1 >                                                                                                    | 2565                                                                                                    | ,,,,,,,,,,,,,,,,,,,,,,,,,,,,,,,,,,,,,,,                                                                                                    | EN 🔺 🖡                                                                                                    | ×) III. ×                                                                                                    |
| porate Online x  <br>A ไม่ปลอดภัย   https://www.news.org//       | <ul> <li>โ 1300030387 2</li> <li>คำยอิบาย: 1.คลิกที่คอลัม<br/>2.          <ul> <li>คำยอิบาย: 1.คลิกที่คอลัม</li> <li>2.              <li>คลิกเ</li> </li></ul> </li> <li>(๑ GFMIS PORTAL<br/>ex//agency-wol.gfmis.go.th<br/>การข้างอิง</li> </ul>                                                                                                    | 27 กนยายน<br>2565<br>น์ที่มีเส้นได้เพื่อจัดเรียงลำ<br>พื่อแสดงเอกสาร<br>X (@ Web<br>\/ns021/ns0211?comp<br>สำนักงานเขตพื้นที่การ<br>R650000164                                                                                                    | R2<br>ดับ<br>Online<br>Code=20004&docl<br>ศึกษาประถมศึกษาชุมพร                                                                                           | 2000400187<br><<br>× +<br>No = 1300030387 &<br>เขต 2 อำเภอหลังสวน                                                       | 1 > docYear=2022                                                                                            | 2565                                                                                                    | ,,,,,,,,,,,,,,,,,,,,,,,,,,,,,,,,,,,,,,,                                                                                                    | EN 🔺 🏴                                                                                                    | × ما الع<br>ب الع<br>ب                                                                                                    |
| <mark>rate Online x</mark> ไ<br>. ใม่ปลอดภัย   <del>http:</del>  | <ul> <li>โ 1300030387 2</li> <li>คำอธิบาย: 1.คลิกที่คอดัม<br/>2.          <ul> <li>คลิกบี</li> <li>2.              <li>คลิกบี</li> <li>ดัง</li> <li>ดัง</li> <li>ดัง</li> </li></ul> </li> <li>GFMIS PORTAL</li> <li>s://agency-wol.gfmis.go.th</li> <li>การอ้างอิง</li> </ul>                                                                                                    | 22565 27 กนยายน<br>2565 2565<br>น์ที่มีเส้นได้เพื่อจัดเรียงลำ<br>พื่อแสดงเอกสาร<br>(@ Web<br>(ns021/ns0211?comp<br>สำนักงานเงตพื้นที่การ<br>(R650000164                                                                                                    | R2<br>ดับ<br>• Online<br>•Code=20004&docl<br>ศึกษาประถมศึกษาขุมพร                                                                                        | 2000400187<br>× +<br>No=1300030387&<br>เซต 2 อำเภอหลังสวน                                                               | 1 >                                                                                                    | 2565                                                                                                    | ,,,,,,,,,,,,,,,,,,,,,,,,,,,,,,,,,,,,,,,                                                                                                    | EN 🔺 🏴                                                                                                    | x x الله. x x                                                                                                    |
| te Online × ໄ<br>ໃນ່ນປລວດກັບ   Attpr<br>ໃ                        | <ul> <li>โ 1300030387 2</li> <li>คำยอิบาย: 1.คลิกที่คอลัม<br/>2.          <ul> <li>คลิกเ</li> <li>2.              <li>คลิกเ</li> </li></ul> </li> <li>GFMIS PORTAL</li> <li>c://agency-wol.gfmis.go.th</li> <li>การย้างอิง</li> <li>ช้อมลทั่วไป รายการนำย</li> </ul>                                                                                                    | 2265 27 กันชายน<br>2565 2565<br>น์ที่มีเส้นได้เพื่อจัดเรียงลำ<br>พื่อแสดงเอกสาร<br>× @ Web<br>yns021/ns0211?comp<br>สำนักงานเชตกิ้นที่การ<br>R650000164                                                                                                    | R2<br>ดับ<br>• Online<br>•Code=20004&docl<br>ศึกษาประถมศึกษาชุมพร                                                                                        | 2000400187<br>× +<br>No=1300030387&<br>เขค 2 อำเภอหลังสวน                                                               | 1 >                                                                                                    | 2565                                                                                                    | ,,,,,,,,,,,,,,,,,,,,,,,,,,,,,,,,,,,,,,,                                                                                                    | EN 🔔 🖡                                                                                                    | x 4x                                                                                                    |
| <mark>te Online x</mark>  <br>1ม่ปลอดภัย   <del>http:</del><br>1 | <ul> <li>โ 1300030387 2</li> <li>คำอธิบาย: 1.คลิกที่คอดัม<br/>2.          <ul> <li>คลิกเ</li> <li>2.              <li>คลิกเ</li> </li></ul> </li> <li>(             GFMIS PORTAL<br/>sc//agency-wol.gfmis.go.th<br/>การอ้างอิง         <ul> <li>ช้อมูลทั่วไป รายการนำผ</li> </ul> </li> </ul>                                                                                                    | 27 กนยายน<br>2565<br>นที่มีเส้นได้เพื่อจัดเรียงลำ<br>พื่อแสดงเอกสาร<br>× @ Web<br>v/ns021/ns0211?comp<br>สำนักงานเขตพื้นที่การ<br>R650000164                                                                                                    | R2<br>ดับ<br>• Online<br>•Code=20004&docl<br>ศึกษาประถมศึกษาชุมพร                                                                                        | 2000400187<br><<br>x +<br>No =1300030387&<br>เขต 2 อำเภอหลังสวน                                                         | 1 >                                                                                                    | 2565                                                                                                    | ,,,,,,,,,,,,,,,,,,,,,,,,,,,,,,,,,,,,,,,                                                                                                    | EN . (*                                                                                                    | × ماا الد خ<br>ب الد ع<br>ب الد ع                                                                                                    |
| <mark>e Online x  </mark><br>มปลอดภัย   <del>http:</del><br>เ    | <ul> <li>โ 1300030387 2</li> <li>คำยอิบาย: 1.คลิกที่คอลัม<br/>2.          <ul> <li>คลิก</li> <li>2.              <li>คลิก</li> </li></ul> </li> <li>() GFMIS PORTAL</li> <li>() GFMIS PORTAL</li> <li>()</li></ul>                                                                                                    | 27 กนยายน<br>2565<br>น์ที่มีเส้นได้เพื่อจัดเรียงลำ<br>พื่อแสดงเอกสาร<br>× ⑥ Web<br>\/ns021/ns0211?comp<br>สำนักงานเขตพื้นที่การ<br>R650000164                                                                                                    | R2<br>ดับ<br>. Online<br>•Code=20004&docl<br>ศึกษาประณมศึกษาชุมพร                                                                                        | 2000400187<br><<br>x +<br>No=1300030387&<br>เขต 2 อำเภอหลังสวน                                                          | 1 >                                                                                                    | 2565                                                                                                    | ,,,,,,,,,,,,,,,,,,,,,,,,,,,,,,,,,,,,,,,                                                                                                    | EN 🔺 🏴                                                                                                    | x •<br>→ ==<br>☆ □                                                                                                    |
| Donline ×<br>ปลอดภัย   https:<br>เ                               | <ul> <li>โ 1300030387 2</li> <li>คำอธิบาย: 1.คลิกที่คอดัม<br/>2.          <ul> <li>คลิก</li> <li>2.              <li>คลิก</li> </li></ul> </li> <li>GFMIS PORTAL</li> <li>(๑) GFMIS PORTAL</li> <li>๑</li> <li>๑</li> <li>๑</li> <li>๑</li> <li>๑</li> <li>๑</li> <li>๑</li> <li>๑</li> <li>๑</li> <li>๑</li> <li>๑</li> <li>๑</li> <li>๑</li> <li>๑</li> <li>๑</li> <li>๑</li> <li>๑</li> <li>๑</li> <li>๑</li> <li>๑</li> <li>๑</li> <li>๑</li> <li>๓</li> <li>๓</li> <li>๓</li> <li>๓</li> <li>๑</li> <li>๓</li> <li>๓&lt;</li></ul>                                                                                                    | 27 กนยายน<br>2565 2565<br>น์ที่มีเส้นได้เพื่อจัดเรียงลำ<br>พื่อแสดงเอกสาร<br>× (@ Web<br>ty/ns021/ns0211?comp<br>สำนักงานเงตพื้นที่การ<br>R650000164<br>Inn<br>                                                                                                    | R2<br>ดับ<br>• Online<br>• Code=20004&docl<br>ศึกษาประถมศึกษาขุมพร<br>• เพื่อนำส่งคลัง                                                                   | 2000400187<br>× +<br>No=1300030387&<br>เขต 2 อำเภอหลังสวน                                                               | 2000400187<br>1 ><br>docYear=2022                                                                           | 2565                                                                                                    | 2565 🗸                                                                                                    | EN . •                                                                                                    | x 4x<br>✓ =<br>☆ □                                                                                                    |
| Donline ×  <br>ปลอดภัย   http:<br>เ                              | <ul> <li>โวงองวิงวิชิร 2</li> <li>คำอธิบาย: 1.คลิกที่คอดัม<br/>2.          <ul> <li>คลิก</li> <li>2.              <li>คลิก</li> </li></ul> </li> <li>GENIS PORTAL</li> <li>GENIS PORTAL</li> <li>GENIS PORTAL</li> <li>GENIS PORTAL</li> <li>STยกรบ้านอิง</li> <li>รายกรนำนาน</li> <li>รายกรนำนาน</li> <li>ประเภทเงิน</li> </ul>                                                                                                    | 27 กนยายน<br>2565<br>2565<br>2565<br>2565<br>2565<br>2565<br>2565<br>256                                                                                                    | R2<br>ดับ<br>• Online<br>•Code=20004&docl<br>ศึกษาประถมศึกษาขุมพร<br>•เพื่อบำส่งคลัง                                                                     | 2000400187<br>× +<br>No=1300030387&<br>เซต 2 อำเภอหลังสวน                                                               | 1 ><br>docYear=2022                                                                                         | 2565                                                                                                    | 2565 ~                                                                                                    | EN _ р<br>С<br>б526000<br>йинлай                                                                                                    | x .11 4x                                                                                                    |
| โine × ไ<br>หอดภัย   <del>http:</del><br>r                       | <ul> <li>โองงององสิงา 2</li> <li>คำยอิบาย: 1.คลิกที่คอลัม<br/>2.          <ul> <li>คลิกเ</li> <li>2.              <li>คลิกเ</li> </li></ul> </li> <li>(© GFMIS PORTAL</li> <li>(๑) GFMIS PORTAL</li> <li>(๑) GFMIS PORTAL</li> <li>(๓) GFMIS PORTAL</li> <li>(๓) GFMIS PORTAL</li></ul>                                                                                                    | 27 กนยายน 2565<br>2565<br>2565<br>2565<br>2565<br>2565<br>2565<br>2565                                                                                                    | R2<br>ดับ<br>• Online<br>•Code=20004&docl<br>ศึกษาประถมศึกษาชุมพร<br>•เพื่อนำส่งคลัง                                                                     | 2000400187<br>× +<br>No=1300030387&<br>เขค 2 อำเภอหลังสวน                                                               | 2000400187<br>1 ><br>docYear=2022<br>แหล่งของเงิน<br>รหัสเจ้าของบัญช์                                       | 2565                                                                                                    | 2565 🗸                                                                                                    | EN _                                                                                                    | x .11 4x                                                                                                    |
| רפ און אנאפינער אין אין אין אין אין אין אין אין אין אין          | <ul> <li>โองงององสุสา 2</li> <li>คำอธิบาย: 1.คลิกที่คอลัม<br/>2. โอ คลิกเ</li> <li>2. โอ คลิกเ</li> <li>2. โอ คลิกเ</li> <li>() GFMIS PORTAL</li> <li>() GFMIS PORTAL<td>27 กนยายน<br/>2565<br/>2565<br/>2565<br/>น์ที่มีเส้นได้เพื่อจัดเรียงลำ<br/>พื่อแสดงเอกสาร<br/>× @ Web<br/>น/ns021/ns0211?comp<br/>สำนักงานเซตทั้นที่การ<br/>R650000164<br/>Inn</td><td>R2<br/>ดับ<br/>• Online<br/>• Code=20004&amp;docl<br/>ศึกษาประถมศึกษาขุมพร<br/>• เพื่อนำส่งคลัง</td><td>2000400187<br/>× +<br/>No=1300030387&amp;<br/>เขต 2 อำเภอหลังสาม</td><td>2000400187<br/>1 &gt;<br/>docYear=2022<br/>นหล่งของเงิน<br/>ธหัสเจ้าของบัญชี<br/>เอกสารหัก</td><td>2565<br/>มีเงินฝากคลัง<br/>2400096384</td><td>2565 <b>v</b><br/>วันที่หักล้าง 2</td><td>EN (<br/>EN (<br/>ครับบาาร<br/>ครับบาาร<br/>ครับบาาร<br/>ครับบาาร<br/>ครับบาาร<br/>ครับบาาร<br/>ครับบาาร<br/>ครับบาาร<br/>ครับบาาร<br/>ครับบาาร<br/>ครับบาาร<br/>ครับบาาร<br/>ครับบาาร<br/>ครับบาาร<br/>ครับบาาร<br/>ครับบาาร<br/>ครับบาาร<br/>ครับบาาร<br/>ครับบาาร<br/>ครับบาร<br/>ครับบาร</td><td>x 4x</td></li></ul> | 27 กนยายน<br>2565<br>2565<br>2565<br>น์ที่มีเส้นได้เพื่อจัดเรียงลำ<br>พื่อแสดงเอกสาร<br>× @ Web<br>น/ns021/ns0211?comp<br>สำนักงานเซตทั้นที่การ<br>R650000164<br>Inn                                                                                                    | R2<br>ดับ<br>• Online<br>• Code=20004&docl<br>ศึกษาประถมศึกษาขุมพร<br>• เพื่อนำส่งคลัง                                                                   | 2000400187<br>× +<br>No=1300030387&<br>เขต 2 อำเภอหลังสาม                                                               | 2000400187<br>1 ><br>docYear=2022<br>นหล่งของเงิน<br>ธหัสเจ้าของบัญชี<br>เอกสารหัก                          | 2565<br>มีเงินฝากคลัง<br>2400096384                                                                                                    | 2565 <b>v</b><br>วันที่หักล้าง 2                                                                                                    | EN (<br>EN (<br>ครับบาาร<br>ครับบาาร<br>ครับบาาร<br>ครับบาาร<br>ครับบาาร<br>ครับบาาร<br>ครับบาาร<br>ครับบาาร<br>ครับบาาร<br>ครับบาาร<br>ครับบาาร<br>ครับบาาร<br>ครับบาาร<br>ครับบาาร<br>ครับบาาร<br>ครับบาาร<br>ครับบาาร<br>ครับบาาร<br>ครับบาาร<br>ครับบาร<br>ครับบาร                                                             | x 4x                                                                                                    |
| โine x  <br>จอดภัย   http:<br>ร                                  | <ul> <li>โองงององสิงา 2</li> <li>คำยอิบาย: 1.คลิกที่คอลัม<br/>2.          <ul> <li>คลิก</li> <li>2.              <li>คลิก</li> </li></ul> </li> <li>(๑ GFMIS PORTAL</li> <li>๑๔//agency-wol.gfmis.go.th</li> <li>การย้างอิง</li> <li>จ้อมูลทั่วไป รายการนำผาก</li> <li>บระเภทเงิน</li> <li>รายละเอียดรายการนำฝาก</li> <li>ประเภทเงิน</li> <li>รหัสบัญชีเงินฝากคลัง</li> <li>เลขที่ไบนำฝาก</li> </ul>                                                                                                    | 27 กนยายน<br>2565<br>น์ที่มีเส้นได้เพื่อจัดเรียงลำ<br>พื่อแสดงเอกสาร           × <ul></ul>                                                                                                    | R2<br>ดับ<br>เOnline<br>งCode=20004&docl<br>ศึกษาประณมศึกษาขุมพร<br>เพื่อนำส่งคลัง                                                                       | 2000400187<br>× +<br>No=1300030387&/<br>เขต 2 อำเภอหลังสวน                                                              | 1 ><br>docYear=2022<br>แหล่งของเงิน<br>รหัสเจ้าของบัญชี<br>เอกสารหัก<br>ถ้าง                                | 2565<br>2565<br>3<br>3<br>3<br>3<br>3<br>3<br>3<br>3<br>3<br>3<br>3<br>3<br>3                                                                     | 2565 <b>v</b><br>วันที่ทักล้าง 2                                                                                                    | EN  EN  6526000                                                                                                    | x 4x                                                                                                    |
| Dolline ×<br>ปลอดภัย   http:<br>เ                                | <ul> <li>โวงองวิง387 2</li> <li>คำอธิบาย: 1.คลิกที่คอดัม<br/>2.          <ul> <li>คลิก</li> <li>คลิก</li> </ul> </li> <li>๑</li> <li>๑</li> <li>๑</li> <li>๑</li> <li>๑</li> <li>๑</li> <li>๑</li> <li>๑</li> <li>๑</li> <li>๑</li> <li>๑</li> <li>๑</li> <li>๑</li> <li>๑</li> <li>๑</li> <li>๑</li> <li>๑</li> <li>๑</li> <li>๑</li> <li>๑</li> <li>๑</li> <li>๑</li> <li>๑</li> <li>๑</li> <li>๑</li> <li>๑</li> <li>๑</li> <li>๓</li> <li>๓<td>27 กันยายน     2565     2565     2565     4ที่มีเส้าได้เพื่อจัดเรียงสำ     พื่อแสดงเอกสาร</td><td>R2<br/>ดับ<br/>• Online<br/>• Code=20004&amp;docl<br/>ศึกษาประณมศึกษาขุมพร<br/>• เพื่อนำส่งคลัง<br/></td><td>2000400187<br/>× +<br/>No=1300030387&amp;<br/>เขต 2 อำเภอหลังสวน<br/>•<br/>•<br/>•</td><td>2000400187<br/>1 &gt;<br/>docYear=2022<br/>แหล่งของเงิน<br/>ธหัสเจ้าของนัญชี<br/>เอกสารหัก<br/>ส้าง<br/>วันที่คิด</td><td>2565<br/>2565<br/>261<br/>261<br/>261<br/>261<br/>261<br/>261<br/>261<br/>261<br/>261<br/>265<br/>265<br/>265<br/>265<br/>265<br/>265<br/>265<br/>265<br/>265<br/>265</td><td>2565 <b>v</b><br/>วันที่หักล้าง 2</td><td>EN  EN  6526000  Âukhneăs  27 ňueneu 2565</td><td>x 4x<br/>✓ (=<br/>☆ □</td></li></ul>                                                                                                    | 27 กันยายน     2565     2565     2565     4ที่มีเส้าได้เพื่อจัดเรียงสำ     พื่อแสดงเอกสาร                                                                                                    | R2<br>ดับ<br>• Online<br>• Code=20004&docl<br>ศึกษาประณมศึกษาขุมพร<br>• เพื่อนำส่งคลัง<br>                                                               | 2000400187<br>× +<br>No=1300030387&<br>เขต 2 อำเภอหลังสวน<br>•<br>•<br>•                                                | 2000400187<br>1 ><br>docYear=2022<br>แหล่งของเงิน<br>ธหัสเจ้าของนัญชี<br>เอกสารหัก<br>ส้าง<br>วันที่คิด     | 2565<br>2565<br>261<br>261<br>261<br>261<br>261<br>261<br>261<br>261<br>261<br>265<br>265<br>265<br>265<br>265<br>265<br>265<br>265<br>265<br>265 | 2565 <b>v</b><br>วันที่หักล้าง 2                                                                                                    | EN  EN  6526000  Âukhneăs  27 ňueneu 2565                                                                                                    | x 4x<br>✓ (=<br>☆ □                                                                                                    |
| Online ×<br>ItiJaaonifu   http:<br>r                             | <ul> <li>โองงองสงสง</li> <li>สำยอิบาย: 1.คลิกที่คอดัม</li> <li>2. โอ คลิกม</li> <li>2. โอ คลิกม</li> <li>(๑) GFMIS PORTAL</li> <li>(๑) GFMIS PORTAL</li> <li>(๓) GFMIS PORTAL</li> <li>(๓) GFMIS PORTAL</li> <li></li></ul>                                                                                                    | 27 กันยายน<br>2565 27 กันยายน<br>2565 255<br>น์ที่มีเส้นได้เพื่อจัดเรียงลำ<br>พื้อแสดงเอกสาร<br>× © Web<br>(ns021/ns0211?comp<br>สำนักงานเขตสั้นที่การ<br>R650000164<br>Inn<br>โด<br>เดิ<br>8049180492590                                                                                                    | R2         ตับ         online         code=20004&docl         สึกษาประถมศึกษาขุมพร         เพื่อบนำส่งคลัง         1000000000000000000000000000000000000 | 2000400187<br>× +<br>No=1300030387&<br>เซต 2 อำเภอหลังสวน                                                               | 2000400187<br>1 ><br>doc/Year=2022                                                                          | 2565<br>22665<br>2000<br>2000<br>2000<br>2000<br>2000<br>2000                                                                                     | 2565 <b>v</b><br>วันที่หักล้าง 2                                                                                                    | EN ( )<br>เชิ<br>(6526000<br>เงินฝากคลัง<br>27 กันยายน 2565                                                                                                    | x 4x                                                                                                    |
| i Online ×<br>มัปลอดภัย   http:<br>r                             | <ul> <li>โวงองวิง387 2</li> <li>คำยอิบาย: 1.คลิกที่คอดัม<br/>2. โฏ คลิกเ</li> <li>2. โฏ คลิกเ</li> <li>(๑ GFMIS PORTAL</li> <li>(๑ GFMIS PORTAL)</li> <li>(๑ GFMIS PORTAL</li> <li>(๑ GFMIS PORTAL)</li> <li>(๑ GFMIS PORTAL)</li></ul>                                                                                                    | 27 กนยายน     2565     2565     2565     4                                                                                                    | R2<br>ทับ<br>• Online<br>• Code=20004&docl<br>ศึกษาประถมศึกษาขุมพร<br>• เพื่อนำสงคลัง                                                                    | 2000400187<br>× +<br>No=1300030387&<br>เขค 2 อำเภอหลังสวน<br>9,380.00 บาท                                               | 2000400187  1 >  docYear=2022  docYear=2022  unsistence unsistence unarstin ล้าง วันที่สิด มูลค่า           | 2565<br>2565<br>261<br>200096384<br>27 กันยายน 2565                                                                                               | 2565 <b>v</b><br>วันที่หักล้าง 2                                                                                                    | EN .                                                                                                    | x 4x                                                                                                    |
| Doline ×<br>לאור איז איז איז איז איז איז איז איז איז איז         | <ul> <li>โออาร์องสีรัฐมายาง เมื่อกที่คอต้ม<br/>สำยอิบาย: 1.คลิกที่คอต้ม<br/>2. โอ คลิกเ<br/>2. โอ คลิกเ<br/>2. โอ</li></ul>                                                                                                    | 27 กนยายน     2565     2565     2565     4     4     4     4     4     4     4     4     4     4     4     4     4     4     4     4     4     4     4     4     4     4     4     4     4     4     4     4     4     4     4     4     4     4     4     4     4     4     4     4     4     4     4     4     4     4     4     4     4     4     4     4     4     4     4     4     4     4     4     4     4     4     4     4     4     4     4     4     4     4     4     4     4     4     4     4     4     4     4     4     4     4     4     4     4     4     4     4     4     4     4     4     4     4     4     4     4     4     4     4     4     4     4     4     4     4     4     4     4     4     4     4     4     4     4     4     4     4     4     4     4     4     4     4     4     4     4     4     4     4     4     4     4     4     4     4     4     4     4     4     4     4     4     4     4     4     4     4     4     4     4     4     4     4     4     4     4     4     4     4     4     4     4     4     4     4     4     4     4     4     4     4     4     4     4     4     4     4     4     4     4     4     4     4     4     4     4     4     4     4     4     4     4     4     4     4     4     4     4     4     4     4     4     4     4     4     4     4     4     4     4     4     4     4     4     4     4     4     4     4     4     4     4     4     4     4     4     4     4     4     4     4     4     4     4     4     4     4     4     4     4     4     4     4     4     4     4     4     4     4     4     4     4     4     4     4     4     4     4     4     4     4     4     4     4     4     4     4     4     4     4     4     4     4     4     4     4     4     4     4     4     4     4     4     4     4     4     4     4     4     4     4     4     4     4     4     4     4     4     4     4     4     4     4     4     4     4     4     4     4     4     4     4     4     4     4     4     4     4     4     4     4     4     4     4     4     4     4     4     4     4     4     4     4 | R2       ตับ       Online       Code=20004&docl       สึกษาประถมศึกษาชุมพร       เพื่อบนำส่งคลัง       0977       วันชัย                                 | 2000400187<br>× +<br>No=1300030387&<br>เขต 2 อำเภอหลังสวน<br>-<br>9,380.00 บาท<br>รบัญชีนยกประเภท                       | 2000400187           1         >           docYear=2022                                                     | 2565<br>2565<br>261<br>27 กันยายน 2565<br>27 กันยายน 2565                                                                                         | <ul> <li>2565 &lt;</li> <li>วับที่หักล้าง 2</li> </ul>                                                                                                    | EN _                                                                                                    | <ul> <li>اله. x</li> <li></li> <li></li></ul>                                                  |
| <mark>Inline ×</mark><br>Jaaดภัย   <del>http:</del><br>f         | <ul> <li>โออาร์องอาร์องอองอาร์องอองอาร์องอองอาร์องอองอาร์องอองอาร์องอองอาร์องอองอาร์องอองอาร์องอองอาร์องอองอาร์องอองอาร์องอองอาร์องอองอาร์องอองอาร์องอองอาร์องอองอาร์องอองอาร์องอองอาร์องอองอาร์องอองอาร์องอองอาร์องอองอาร์องอองอาร์องอองอาร์องอองอาร์องอองอาร์องอองอาร์องอองอาร์องอองอาร์องอาร์องอาร์องอาร์องอาร์องอาร์องอาร์องอองอาร์องอองอาร์องอองอาร์องอองอาร์องอองอาร์องอองอาร์องอองอาร์องอองอาร์องอองอองอาร์องอองออจอาร์องอองออจอองออจอองอองออจอองออจอองออจอองออจอองออจออจ</li></ul>                                                                                                    | 27 กนยายน     2565     2565     2565     2565     4     4     4     4     4     4     4     4     4     4     4     4     4     4     4     4     4     4     4     4     4     4     4     4     4     4     4     4     4     4     4     4     4     4     4     4     4     4     4     4     4     4     4     4     4     4     4     4     4     4     4     4     4     4     4     4     4     4     4     4     4     4     4     4     4     4     4     4     4     4     4     4     4     4     4     4     4     4     4     4     4     4     4     4     4     4     4     4     4     4     4     4     4     4     4     4     4     4     4     4     4     4     4     4     4     4     4     4     4     4     4     4     4     4     4     4     4     4     4     4     4     4     4     4     4     4     4     4     4     4     4     4     4     4     4     4     4     4     4     4     4     4     4     4     4     4     4     4     4     4     4     4     4     4     4     4     4     4     4     4     4     4     4     4     4     4     4     4     4     4     4     4     4     4     4     4     4     4     4     4     4     4     4     4     4     4     4     4     4     4     4     4     4     4     4     4     4     4     4     4     4     4     4     4     4     4     4     4     4     4     4     4     4     4     4     4     4     4     4     4     4     4     4     4     4     4     4     4     4     4     4     4     4     4     4     4     4     4     4     4     4     4     4     4     4     4     4     4     4     4     4     4     4     4     4     4     4     4     4     4     4     4     4     4     4     4     4     4     4     4     4     4     4     4     4     4     4     4     4     4     4     4     4     4     4     4     4     4     4     4     4     4     4     4     4     4     4     4     4     4     4     4     4     4     4     4     4     4     4     4     4     4     4     4     4     4     4     4     4     4     4     4     4     4     4     4     4     4     4     4     4     4    | R2<br>ดับ<br>Online<br>Code=20004&docl<br>ศึกษาประถมศึกษาขุมพร<br>มพื่อนำส่งคลัง<br>1977<br>2017                                                         | 2000400187<br>× +<br>No=1300030387&<br>เขต 2 อำเภอพลังสาม<br>จ<br>9,380.00 บาท<br>ก <u>มัญซีแยกประเภท</u><br>1101020601 | 1 ><br>docYear=2022<br>docYear=2022<br>เยกสารหัก<br>ถ้าง<br>มูลค่า<br>ว <u>มัสศูนย์ตันทุน</u><br>2000400187 | 2565<br>2565<br>3<br>3<br>3<br>3<br>3<br>3<br>3<br>3<br>3<br>4<br>3<br>4<br>3<br>4<br>3<br>4<br>3<br>4<br>3                                       | 2565 ✓ <sup>*</sup><br><sup>*</sup><br><sup>*</sup> | EN (")<br>EN (")<br>EN (" | <ul> <li>اله. ٤</li> <li>•</li> <li>•&lt;</li></ul> |

สั่งพิมพ์ 16xxxxx

| GFMIS PORTAL ×                                                             | 🛞 Web Online                                                    | × 🕂                                                                                     |                                                             |                               | •   |       |                 | x   |
|----------------------------------------------------------------------------|-----------------------------------------------------------------|-----------------------------------------------------------------------------------------|-------------------------------------------------------------|-------------------------------|-----|-------|-----------------|-----|
| ← → C 🔺 ไม่ปลอดภัย   ht                                                    | t <del>ps</del> ://agency-wol.gfmis.go.th/n                     | s021/ns0211?compCode=20004&docNo=1300030369&do                                          | cYear=2022                                                  |                               | Ê.  | ☆ [   | J 🚳             | :   |
| คู่มือการใช้งาน<br>ข้อมูลผู้ใช้   แก้ไขรหัสผ่าน<br>ออกจากระบบ   สลับผู้ใช้ | <b>น้ำส่งเงินแบบผ่านรายเ</b><br>สร้างข้อมูลการนำส่งเงินสำหรับเอ | ก <b>าร (นส. 02-1)</b><br>อกสารผ่านรายการ                                               | ร ( <b>UR. 02-1)</b><br>ารผ่านรายการ                        |                               |     |       |                 | •   |
| <b>ระบบนำส่ง</b><br>» จัดเก็บรายได้                                        | เลขทีโบนำส่ง<br>ผู้บันทึกรายการ                                 | 1300030369 2022<br>NGFINF_BATCH2RP                                                      | เลขทีเอกสารกลับรายการ<br>เอกสารปรับเพิ่มเงินฝาก<br>คลัง(RX) | <u>แสดงเอกสาร</u>             | _   |       |                 | l   |
| » นำส่งเงิน                                                                | รหัสหน่วยงาน                                                    | 20004<br>สำนักงานคณะกรรมการการศึกษาขั้นพื้นฐาน                                          | วันที่ในใบนำฝาก                                             | 27 กันยายน 2565               |     |       |                 |     |
| เมนูถัดไป   กลับหน้าหลัก                                                   | รหัสพื้นที่                                                     | 8600 - ชุมพร 🗸                                                                          | ୶วด                                                         | 12                            |     |       |                 |     |
|                                                                            | รหัสหน่วยเบิกจ่าย<br>การอ้างอิง                                 | 2000400187<br>สำนักงานเขตพื้นที่การศึกษาประณมศึกษาชุมพรเขต 2 อำเภอหลังสวน<br>R650000163 | ประเภทเงินที่น่าส่ง                                         | R2 - นำส่งเงินฝากคลังของตนเอง |     |       |                 |     |
|                                                                            | ข้อมูลทั่วไป รายการนำฝาก                                        |                                                                                         |                                                             |                               |     |       |                 |     |
|                                                                            | รหัสศูนย์ต้นทุนผู้นำส่ง                                         | 2000400187<br>สำนักงานเขตพื้มที่การศึกษาประถมศึกษาขุมพ                                  |                                                             |                               |     |       |                 |     |
|                                                                            | รหัสงบประมาณ                                                    | 20004<br>สำนักงานคณะกรรมการการศึกษาขั้นพื้นฐาน                                          | รหัสบัญชีเงินฝากคลัง (3หลัก<br>ท้าย)                        | 901                           |     |       |                 |     |
|                                                                            | คำอธิบายเอกสาร                                                  |                                                                                         |                                                             |                               |     |       |                 | •   |
| 🚳 💪 🚞 🖸                                                                    |                                                                 |                                                                                         |                                                             | EN                            | - 😼 | all 🌜 | 9:55<br>28/9/25 | 565 |

| GFMIS PORTAL                                                                | •                      | Web Online                               | × +                               | _                             | _                                |                     |                                       |             | <pre>v</pre>     | - 0            | x        |
|-----------------------------------------------------------------------------|------------------------|------------------------------------------|-----------------------------------|-------------------------------|----------------------------------|---------------------|---------------------------------------|-------------|------------------|----------------|----------|
| ← → C 🔺 ไม่ปลอดภัย   ษ                                                      | tt <del>ps</del> ://ac | gency-wol.gfmis.go                       | th/ns021/ns0211?co                | mpCode=20004&doo              | :No=1300030387&docYea            | ar=2022             |                                       |             | € ☆              | • 💀            | :        |
| New<br>GFMIS<br>Thai textended                                              |                        |                                          | ระบเ<br>NE                        | มบริหารการ<br>พ governmen     | เงินการคลังภา<br>งร FISCAL MANAG | ครัฐแบง<br>EMENT IN | บอิเล็กทรอนิกส์ใเ<br>FORMATION SYSTEM | หม่         |                  |                |          |
| รพัสผู้ใช้ : A20004001871001                                                | ชื่อผู้ใช่             | ช้:อัจฉรา ชูแนม <b>ตำ</b> เ              | <b>เหน่ง :</b> นักวิชาการเงินและ  | ะบัญชี <b>สังกัด:</b> สำนักงา | นคณะกรรมการการศึกษาขั้นพื้       | นฐาน                |                                       |             | สร้าง   กลับรายก | าร   ค้นหา     |          |
| เข้าสู่ระบบเมื่อ : 09:48:46<br>คู่มือการใช้งาน<br>ข้อมคมใช้   แก้ไขรหัสผ่าน | <b>นำส</b>             | <b>งเงินแบบผ่านร</b><br>เอนออรเวชนวินช่อ | ายการ (นส. 02-                    | 1)                            |                                  |                     |                                       |             |                  |                |          |
| ออกจากระบบ สลับผู้ใช้ เอก                                                   | าสาร Au                | ito                                      |                                   |                               |                                  |                     |                                       | ×           |                  |                |          |
| ระบบนำส่ง                                                                   | ลือก                   | รหัสหน่วยงาน                             | ประเภทเอกสาร                      | เลขที่เอกสาร                  | ประเภทเอกสารกลับรา               | ยการ                | เลขที่เอกสารกลับรายการ                | ปี          |                  |                |          |
| » จัดเก็บรายได้                                                             |                        | 20004                                    | RX                                | 1600007380                    |                                  |                     |                                       | 2022        |                  |                |          |
| » นำส่งเงิน                                                                 |                        |                                          |                                   | ปิด                           | รีเฟรซ                           |                     |                                       |             |                  |                |          |
| เมนูถัดไป   กลับหน้าหลัก                                                    | รหัสพื้                | นที่                                     | 8600 - ชุมพร                      |                               | ~ 4                              | เวค                 | 12                                    |             |                  |                |          |
|                                                                             | รหัสหา                 | น่วยเบิกจ่าย                             | 2000400187<br>สำนักงานเขตพื้นที่ก | ารศึกษาประถมศึกษาชุมพ         | เขต 2 อำเภอหลังสวน               | ประเภทเงินที่นำส่   | ง<br>R2 - นำส่งเงินฝ                  | ากคลังของตเ | 1191             |                |          |
|                                                                             | การอ้า                 | เงอิง                                    | R650000164                        |                               |                                  |                     |                                       |             |                  |                |          |
|                                                                             | ข้อม                   | มูลทั่วไป รายการน์                       |                                   |                               |                                  |                     |                                       |             |                  |                |          |
| 📀 🖉 门 🖸                                                                     |                        |                                          |                                   |                               |                                  |                     |                                       |             | EN 🔺 😽 ant i     | 10:0<br>28/9/2 | 0<br>565 |